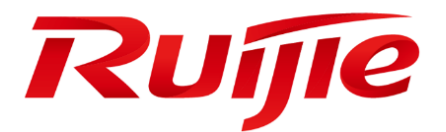

# RG-HS2310-16GH2GT1XS

# Web-GUI 操作マニュアル

# 著作権・商標権について

Copyright © 2023 Ruijie Networks

本文書に関する一切権利はRuijie Networksに保有します。営利目的で本文書のコンテンツを書面による事前许 可なく全体または部分的に、複製、抜粋、バックアップ、修正、転用、翻訳などの二次利用することはできま せん。

# Ruíjie

以上は商標はRuijie Networksに保有します。

本文書に記載されているほかの商標または登録商標は各権利者に所属します。

# 利用条件・免責事項

ご購入の製品・サービス・機能などが契約書に基づいてご利用ください。

本文書の内容は製品のバージョンのアップデート等の事情による予告なく変更されることがありますので、最 新の内容はRuijie Networksのホームページでご確認ください。

本文書は使用ガイドとして使われています。Ruijie Networksは内容の正確性に努めますが、内容の不正確や欠 落等による損失及び損害はいかなる責任を負いかねますので、ご了承ください。

# はじめに

弊社の製品をご利用いただき、ありがとうございます。このマニュアルは RGOS バージョン RGOS 11.4(1)B90 と 一致します。

# 対象

このマニュアルは次の方々に適しています。

- インターネットエンジニア
- 技術普及者
- ウェブ管理者

# 技術サポート

- Ruijie Networks ホームページ: <u>https://ruijie.co.jp</u>/\_
- サポートサイト: <u>https://www.ruijie.co.jp/service</u>
- 故障・修理のお申し込み: <u>https://www.ruijie.co.jp/service/post-sales</u>
- サポートメールアドレス: <u>support\_jp@ruijienetworks.com</u>

# 用語の説明

■ G.hn

Gigabit Home Networking と総称され、電源ケーブル、ツイストペアと同軸ケーブルをホームネットワークの 有線伝送媒体として使用し、配置された各ケーブルを最大限に利用することで、ネットワークの高速伝送と信 頼性の高い接続を実現することができます。

DM

Domain Master と総称され、ドメイン内のすべてのノード(アクセス、帯域予約、登録、その他のドメイン内の管理サービスなど)における操作を担当します。

EP

End Point と総称され、G.hn 内の DM 以外のノードを EP とします。

GAM

G.hn access multiplex と総称され、複数の DM を含むデバイスであり、複数の EP アクセスをサポートします。

# 記号の説明

本ガイドに使用される記号は次のように定義されます。

🚇 豆知識を示しています。本マニュアルの補足説明です。ご使用に際し、より分かりやすくなります。

▶ 注意を払う必要がある情報を示します。

| はじぬ | かに         |                  | I  |
|-----|------------|------------------|----|
| 1 \ | Web 管理システ  | Д                | 1  |
| 1   | .1 概要      |                  | 1  |
| 1   | .2 Web ログ- | イン               | 1  |
|     | 1.2.1 機能の  | D配置              | 1  |
| 1   | .3 ネットワー   | ・ク管理システム         | 4  |
|     | 1.3.1 クイッ  | ックガイド            | 7  |
|     | 1.3.2 よく傷  | もいます             | 7  |
|     | 1.3.2.1    | ホームページ           | 8  |
|     | 1.3.2.2    | VLAN             | 8  |
|     | 1.3.2.3    | ポート              | 12 |
|     | 1.3.2.4    | 再起動              | 15 |
|     | 1.3.3 ネット  | ·ワーク             | 15 |
|     | 1.3.3.1    | MAC アドレス         | 15 |
|     | 1.3.3.2    | RLDP             | 19 |
|     | 1.3.4 セキニ  | 1リティ             | 21 |
|     | 1.3.4.1    | ARP 攻擊防止         | 21 |
|     | 1.3.4.2    | ストームコントロール       | 23 |
|     | 1.3.5 ハイス  | スペック             | 25 |
|     | 1.3.5.1    | 保護ポート            | 25 |
|     | 1.3.5.2    | ACL              | 26 |
|     | 1.3.5.3    | QoS              | 30 |
|     | 1.3.6 シスラ  | <sup>-</sup> ム管理 | 34 |
|     | 1.3.6.1    | システム設定           | 34 |
|     | 1.3.6.2    | システムのアップグレード     | 38 |
|     | 1.3.6.3    | システムログ           | 38 |
|     | 1.3.6.4    | ネットワーク検出         | 40 |
|     | 1.3.6.5    | コマンドラインインターフェース  | 41 |

# 目次

# 1 Web 管理システム

# 1.1 概要

ユーザーは Google、Firfox などのブラウザで GAM デバイスの Web システムにアクセスし、管理や構成を行います。

# 1.2 Web ログイン

図 1-1 に示すように、ユーザーは PC からブラウザで GAM にアクセスし、管理と構成を行うことが可能です。 図 1-1 基本トポロジ

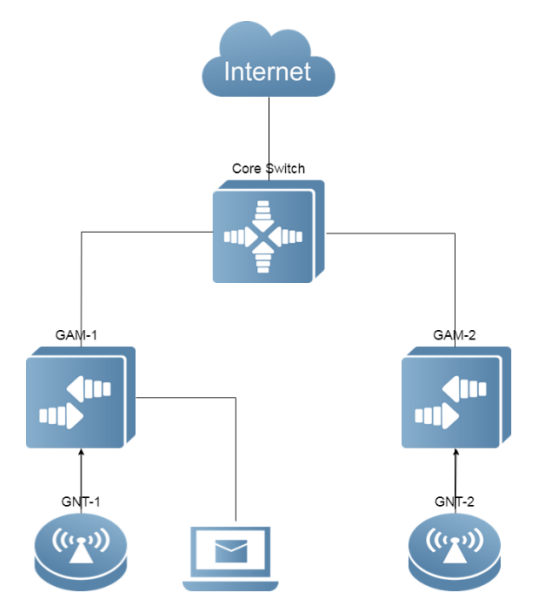

# 1.2.1 機能の配置

## ▲ 環境要件の構成

管理者はクライアントの Web ブラウザから Web 管理システムにログインし、GAM を管理します。一般的 にクライアントとは PC を指しますが、ノートパソコンやタブレットなどの他の端末を指すこともありま す。

Google Chrome、Firefox などのブラウザをお勧めします。他のブラウザを使うと文字化けやフォーマット エラーなどの異常が発生することがあります。

解像度:解像度は 1024\*768、1280\*1024、1920\*1080 に設定することをお勧めします。他の解像度を選択 するとフォントの整列エラーや書式エラーなどの異常が発生することがあります。

#### ▲ GAM の要件

Web サービスをオンにする必要があります。デフォルトでオンになっており、自動的に HTTP から HTPPS にジャンプします。

デフォルトのユーザー名・パスワードは admin/admin で、初回ログイン後にパスワードのリセットが義務 付けられています。パスワードは大小のアルファベット、数字、記号で構成されていなければなりません。

GAM のための管理 IP アドレスの設定が必要で、デフォルトは 192.168.1.200/24 です。

- □ コマンドラインインターフェース(CLI)上のスイッチの詳細な構成については、構成マニュアルをご 参照ください。
- □ Web 構成と CLI 構成を同期させることができます。CLI 構成が完了した後に Write コマンドを実行 することをお勧めします。Web ページを開いたら、Web と CLI の構成を同期させるようにそのペー ジを更新してください。

IDグイン

ブラウザのアドレスバーに http://x.x.x.x(管理 IP アドレス)を入力し、Enter キーを押すと、次の図のように、ログインページに進みます。

図 1-1 ログインページ

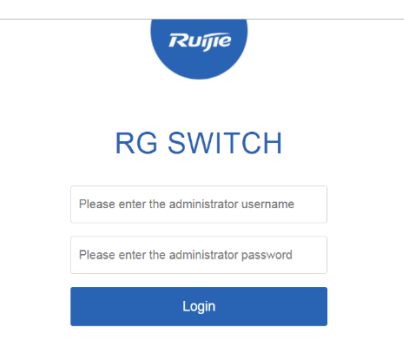

WEB | ©2000-2023 Ruijie Networks Co., Ltd. | Official Website | Online Service | Service Mail

ユーザー名とパスワードを入力したら、「ログイン」をクリックします。下記の表はデフォルトのユーザ ー名とパスワードです。

| デフォルトのユーザー名/パスワード | 権限の説明                     |
|-------------------|---------------------------|
| admin (admin      | スーパーアドミニストレータで、あらゆる権限を持って |
| aummaumm          | います。                      |

- コマンド「show running-config」を実行すると、デフォルトのユーザー名とパスワードは表示され ません。
- □ デフォルトのユーザー名とパスワードでログインした後、パスワードを変更する必要があります。

## 図 1-2 パスワードの変更

| Modify<br>password |                             |  |  |  |  |
|--------------------|-----------------------------|--|--|--|--|
| Username:          | admin                       |  |  |  |  |
| New Password:      | Please enter a new password |  |  |  |  |
| Confirm Password:  | Please enter a new password |  |  |  |  |
|                    | Modify                      |  |  |  |  |

認証を受けると、次の図のようにWeb 管理プラットフォームのホームページが表示されます。

| $\hat{\Box}$ | Home    | Home     |                   |                 |                            |                                            |                                                                         |                             |          |
|--------------|---------|----------|-------------------|-----------------|----------------------------|--------------------------------------------|-------------------------------------------------------------------------|-----------------------------|----------|
| vorites      | VLAN    |          |                   |                 |                            |                                            |                                                                         | 007470                      |          |
| Ø<br>work    |         | CPU: 2.4 | 40% Memory        | 7 : 26.4% 3     | Current Tim<br>Running Tir | e:1970-01-01 00:05:23<br>ne:0 d 00 h 05Min | Model:RG-HS2310-16GH<br>Version:HS2310_RGOS 1<br>Device MAC:4826.0000.0 | 2GT1XS<br>11.4(1)B90<br>022 |          |
| D            | Restart |          |                   |                 |                            |                                            | Device SN:MACC942570                                                    | 105                         |          |
| curity       |         | Port Ir  | formation CRefres | 1               |                            |                                            |                                                                         |                             |          |
| 0<br>-00     |         | Port     | Input Rate 🍦      | Output Rate 🏻 🌲 | Status(Port real speed)    | InOctets/OutOctets                         | UnderSize/OverSize                                                      | CRC/FCS Error               | Collisio |
|              |         | Ghn0/1   | ОK                | ОК              | Not Connected              | 0/0                                        | 0/0                                                                     | 0/0                         | 0        |
| }}<br>!om    |         | Ghn0/2   | OK                | 0K              | Not Connected              | 0/0                                        | 0/0                                                                     | 0/0                         | 0        |
| lem          |         | Ghn0/3   | OK                | 0K              | Not Connected              | 0/0                                        | 0/0                                                                     | 0/0                         | 0        |
|              |         | Ghn0/4   | 0.7K              | 5.9K            | Connected(1000M)           | 73316/801945                               | 0/0                                                                     | 0/0                         | 0        |
|              |         | Ghn0/5   | ОK                | ОK              | Not Connected              | 0/0                                        | 0/0                                                                     | 0/0                         | 0        |
|              |         | Ghn0/6   | ОK                | ОК              | Not Connected              | 0/0                                        | 0/0                                                                     | 0/0                         | 0        |
|              |         | Ghn0/7   | ОK                | 0K              | Not Connected              | 0/0                                        | 0/0                                                                     | 0/0                         | 0        |
|              |         | Ghn0/8   | ОK                | ОК              | Not Connected              | 0/0                                        | 0/0                                                                     | 0/0                         | 0        |
|              |         | Ghn0/9   | ок                | ОK              | Not Connected              | 0/0                                        | 0/0                                                                     | 0/0                         | 0        |
|              |         | Ghn0/10  | 0.4K              | 5.9K            | Connected(1000M)           | 91893/843078                               | 0/0                                                                     | 0/0                         | 0        |

図 1-3 ホームページ

# 1.3 ネットワーク管理システム

# 基本的な概念

#### ▲ GUI上の各種のアイコンとボタン

| アイコン/ボタン            | 説明                                                |
|---------------------|---------------------------------------------------|
| Edit                | 編集ボタンです。このアイコンをクリックすると、現在選択しているアイテムを              |
|                     | 編集することができます。                                      |
| Delete              | 削除ボタンです。                                          |
| ON                  | アイコンを有効/無効にします。                                   |
|                     | オプションポートです。ポートをクリックまたは選択すると、ポートが選択され              |
|                     | たポートになります。                                        |
|                     | 利用できないポートです。                                      |
| <u> </u>            | 選択したポートです。                                        |
| 517                 | 集約ポートです。ポート内の数字は集約ポート番号を表します。                     |
| 5-7                 | トランクポート(Trunk Port)です。 このポートは「VLAN 管理/VLAN 設定」ページ |
|                     | のパネルに表示されます。                                      |
| Save                | 保存ボタンです。このボタンをクリックすると、入力した情報をコミットし保存              |
|                     | します。                                              |
| +                   | 設定を追加します。                                         |
| ×                   | 設定を削除します。                                         |
|                     | パネルポートでのバッチ操作です。これらのアイコンはパネルの右下にありま               |
| All Invert Deselect | す。また、これらのアイコンは複数のポートを選択できるパネルでのみ利用可能              |
|                     | です。                                               |
| *                   | このマークがテキストボックスの後ろに表示されている場合は、そのテキストボ              |
|                     | ックスに対応するアイテムを必須項目とします。                            |

# ▶ システム操作

# デバイスパネル

| Available 🚆 Unavailable 🚍 Sel | ected 17AG Port     | Copper Fibber |
|-------------------------------|---------------------|---------------|
|                               |                     |               |
| 17 18 19                      | 2 4 6 8 10 12 14 16 |               |

Note:Click and hold the left button as you drag the pointer across the section to select multiple ports. Ports 1-16 are G.hn ports.

# ● パネル操作

ポートをクリックまたはカーソルを移働してパネル上で復数のポートを選択すると、利用可能なポートに変更することができます。選択されたポートに設定を追加します。例えば、ポート記述の追加、ポ ートミラーリングの構成、ポートレート制限の構成などです。選択されたポートは、ポートパネルの下 の枠の中にスロットごとに配置されます。

選択されたポート

| 🚰 Available 🚆 Unavailable 🚆 | Selected SI AG Port            | Copper Fibber |
|-----------------------------|--------------------------------|---------------|
|                             | 1 3 5 7 9 11 13 15<br>그그그그그그그그 |               |
| 17 18 <sup>19</sup>         |                                |               |

Note: Click and hold the left button as you drag the pointer across the section to select multiple ports. Ports 1-16 are G.hn ports.

メニュー

ページ左側のセカンダリーメニューの機能を説明すると次の表のようになります。

| メニュー           | 説明文                                                           |
|----------------|---------------------------------------------------------------|
| ホームページ         | ポート情報とデバイスの構成を表示するために利用されます。                                  |
| VLAN           | VLAN とトランクポートを設定します。                                          |
| ポート            | ポートの基本的な設定で、ポートの集約、ポートのミラーリング、ポートの制限速度など<br>を配置します。           |
| 再起動            | デバイスの再起動に使われます。                                               |
| MAC アドレス       | 静的アドレスとフィルタリングアドレスを設定します。                                     |
| RLDP           | RLDP を構成します。                                                  |
| ARP 攻撃防止       | ARP 詐欺防止設定、ARP チェック設定、DAI 設定と ARP テーブルエントリ設定を行うために使用されます。     |
| ストームコント<br>ロール | ストームコントロールの実行に使用されます。                                         |
| 保護ポート          | 保護ポートを構成します。                                                  |
| ACL            | ACL リスト、ACL 時間、ACL の適用を設定します。                                 |
| QoS            | ネットワークの性能及び信頼性を向上させるために、ネットワークリソースの割当て及び<br>使用を保証するために使用されます。 |

| システム設定                        | システム時間の設定、パスワードの変更、システムの再起動、工場出荷時の設定の復元、<br>拡張機能の構成、SNMP と DNS の設定に使用されます。 |
|-------------------------------|----------------------------------------------------------------------------|
| システムアップ<br>グレード               | ローカル・アップグレードとオンライン・アップグレードを行います。                                           |
| システムログ                        | ログサーバーの設定やシステムログの閲覧に使います。                                                  |
| ネットワーク検<br>出                  | ping、Traceroute、ケーブル検出、ワンクリックコレクションを設定します。                                 |
| ネットワークコ<br>マンドラインイ<br>ンターフェース | CLI をシミュレートします。                                                            |

# 1.3.1 クイックガイド

管理 IP とマスク(IPv6 オプション)、デフォルトゲートウェイ、DNS サーバーを設定し、「Save」をクリック します。「Configruation Succeeded」が表示されると、操作は成功します。

図 1-4 クイックガイド

| ∃ Wizard     |                 | ×           |
|--------------|-----------------|-------------|
| Mgmt Port:   | vlan 1          |             |
| IP:          | 10.52.25.77     |             |
| Mask:        | 255.255.248.0   |             |
| Route :      | 10.52.24.1      |             |
| DNS:         | 172.30.44.20    |             |
| IPv6/Mask:   |                 |             |
| IPV6 Route : |                 |             |
| Reset Time:  | 2023-9-19 09:20 |             |
| Time Zone:   | UTC+8(CCT) *    |             |
|              |                 | Save Cancel |

# 1.3.2 よく使います

「ホーム」、「VLAN」、「ポート」、「再起動」を含むセカンダリーメニューには、メインメニューの「よく 使います」からアクセスできます。トップページにデバイスの配置、ポートの基本情報、ポートの統計情報を 表示します。

次の図はホームページを示しています。

| 图 1-1 | ホー | ムペー | ・ジ |
|-------|----|-----|----|
|-------|----|-----|----|

| Rui                                  | JIE SWITCH | <b>WEB</b> Mode | el: RG-HS2310-16GH2GT1XS | Detail      |                             |                       | G Wizard 🙎                                     | Online Service 💮 More | e ⊡ Logout         |
|--------------------------------------|------------|-----------------|--------------------------|-------------|-----------------------------|-----------------------|------------------------------------------------|-----------------------|--------------------|
| <b>合</b>                             | Home       | Home            |                          |             |                             |                       |                                                |                       |                    |
| Favorites                            | VLAN       | CPU: 2          | .40% Memory              | : 26.4% 3   | Current Tim                 | e:1970-01-01 00:05:23 | Model:RG-HS2310-16GH                           | 2GT1XS                |                    |
| Network                              | Port       |                 |                          | Up Port C   | ount Running Tir            | ne:0 d 00 h 05Min     | Device MAC:4826.0000.0<br>Device SN:MACC942570 | 022                   |                    |
| ()<br>Security                       | Restart    | Port            | Information CRefresh     |             |                             |                       |                                                |                       |                    |
|                                      |            | Port            | Input Rate 🌲             | Output Rate | Status(Port real spee<br>d) | InOctets/OutOctets    | UnderSize/OverSize                             | CRC/FCS Error         | Collision<br>Count |
| Auvanceu                             |            | Ghn0/1          | ΟK                       | ОК          | Not Connected               | 0/0                   | 0/0                                            | 0/0                   | 0                  |
| <ul><li>C)</li><li>Evision</li></ul> |            | Ghn0/2          | ОК                       | ОК          | Not Connected               | 0/0                   | 0/0                                            | 0/0                   | 0                  |
| System                               |            | Ghn0/3          | ОК                       | ОК          | Not Connected               | 0/0                   | 0/0                                            | 0/0                   | 0                  |
|                                      |            | Ghn0/4          | 0.7K                     | 5.9K        | Connected(1000M)            | 73316/801945          | 0/0                                            | 0/0                   | 0                  |
|                                      |            | Ghn0/5          | ОК                       | ОK          | Not Connected               | 0/0                   | 0/0                                            | 0/0                   | 0                  |
|                                      |            | Ghn0/6          | ОК                       | ОK          | Not Connected               | 0/0                   | 0/0                                            | 0/0                   | 0                  |
|                                      |            | Ghn0/7          | ОК                       | ОK          | Not Connected               | 0/0                   | 0/0                                            | 0/0                   | 0                  |
|                                      |            | Ghn0/8          | ОК                       | ОK          | Not Connected               | 0/0                   | 0/0                                            | 0/0                   | 0                  |
|                                      |            | Ghn0/9          | ОК                       | ОK          | Not Connected               | 0/0                   | 0/0                                            | 0/0                   | 0                  |
|                                      |            | Ghn0/10         | 0.4K                     | 5.9K        | Connected(1000M)            | 91893/843078          | 0/0                                            | 0/0                   | 0                  |

# 1.3.2.1 ホームページ

図 1-5 ホームページ

トップページには、デバイスの配置、ポートの基本情報、ポートの統計情報を表示します。

| Ruij               | JIE SWITCH | <b>WEB</b> Mode | el: RG-HS2310-16GH2GT1XS | Detail      |                            |                                                                        | R Wizard 🙎           | Online Service 💮 More | e 🕞 Logou          |
|--------------------|------------|-----------------|--------------------------|-------------|----------------------------|------------------------------------------------------------------------|----------------------|-----------------------|--------------------|
| <b>`</b>           | Home       | Home            |                          |             |                            |                                                                        |                      |                       |                    |
| Favorites          | VLAN       |                 |                          |             |                            |                                                                        |                      |                       |                    |
| ()<br>Network      |            | CPU: 2          | .40% Memory              | : 26.4% 3   | Current Tim<br>Running Tir | Model:RG-HS2310-16GH<br>Version:HS2310_RGOS1<br>Device MAC:4826.0000.0 |                      |                       |                    |
| Restart            |            |                 |                          |             |                            |                                                                        | Device SN:MACC942570 | 105                   |                    |
| Security           |            | Port            | Information CRefresh     |             |                            |                                                                        |                      |                       |                    |
| 200<br>Actorphicad |            | Port            | Input Rate 🏻 🌲           | Output Rate | Status(Port real speed)    | InOctets/OutOctets                                                     | UnderSize/OverSize   | e CRC/FCS Error       | Collision<br>Count |
| Muvanceu           |            | Ghn0/1          | ОK                       | 0K          | Not Connected              | 0/0                                                                    | 0/0                  | 0/0                   | 0                  |
| ŝ                  |            | Ghn0/2          | ОК                       | ОК          | Not Connected              | 0/0                                                                    | 0/0                  | 0/0                   | 0                  |
| System             |            | Ghn0/3          | ОК                       | ОК          | Not Connected              | 0/0                                                                    | 0/0                  | 0/0                   | 0                  |
|                    |            | Ghn0/4          | 0.7K                     | 5.9K        | Connected(1000M)           | 73316/801945                                                           | 0/0                  | 0/0                   | 0                  |
|                    |            | Ghn0/5          | ОК                       | ОК          | Not Connected              | 0/0                                                                    | 0/0                  | 0/0                   | 0                  |
|                    |            | Ghn0/6          | ОК                       | ОК          | Not Connected              | 0/0                                                                    | 0/0                  | 0/0                   | 0                  |
|                    |            | Ghn0/7          | ОК                       | ОК          | Not Connected              | 0/0                                                                    | 0/0                  | 0/0                   | 0                  |
|                    |            | Ghn0/8          | ОК                       | ОК          | Not Connected              | 0/0                                                                    | 0/0                  | 0/0                   | 0                  |
|                    |            | Ghn0/9          | ОК                       | ОК          | Not Connected              | 0/0                                                                    | 0/0                  | 0/0                   | 0                  |
|                    |            | Ghn0/10         | 0.4K                     | 5.9K        | Connected(1000M)           | 91893/843078                                                           | 0/0                  | 0/0                   | 0                  |

# 1.3.2.2 VLAN

VLAN(Virtual Local Area Network)は、物理的なネットワークをベースにした論理的なネットワークです。 VLAN は OSI モデルのレイヤ 2 ネットワークに分類できます。

VLAN は通常の LAN と同じ特性を持ちますが、物理的な場所に制約があります。レイヤ 2 のユニキャスト、 ブロードキャスト、マルチキャストフレームは VLAN 内で転送・伝送され、トラフィックを分離します。

ある 1 つのポートが VLAN のメンバーとして構成され、その後、そのポートに接続されたすべての端末がその VLAN の一部となることが可能です。ユーザーを追加、削除、修正する際にネットワークを物理的に変更する必要はありません。VLAN 間の通信は、次の図 1-7 のような 3 段階のデバイスによって行われます。

図 1-6 VLAN 通信図

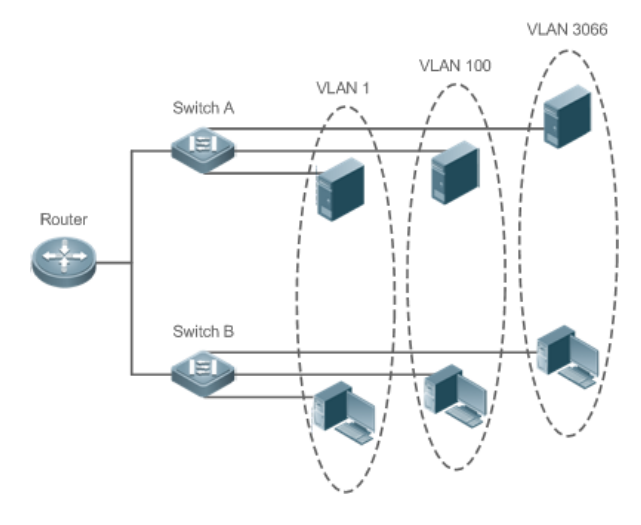

 対応する VLAN は IEEE802.1Q 規格に準拠します。最大 4094VLAN(VLAN ID 1-4094)をサポートしますが、VLAN 1 は削除できません。

Trunk ポートは、複数の VLAN に属するフレームを送受信するために、複数の VLAN に属することができます。

VLAN ページには、VLAN 設定とトランクポートという 2 つのタブがあります。

#### VLAN 設定

図 1-7 VLAN 設定

| VLAN Settings                                      | ngs Trunk Port           |    |           |                  |             |  |  |  |  |  |  |
|----------------------------------------------------|--------------------------|----|-----------|------------------|-------------|--|--|--|--|--|--|
| + Batch Add VLAN + Add VLAN × Delete Selected VLAN |                          |    |           |                  |             |  |  |  |  |  |  |
|                                                    | VLAN ID                  | \$ | VLAN name | Port             | Action      |  |  |  |  |  |  |
|                                                    | 1                        |    | VLAN0001  | Gi0/1-6,Gi0/9-10 | Edit        |  |  |  |  |  |  |
|                                                    | 2                        |    | rrrrrrr   | Gi0/7-8          | Edit Delete |  |  |  |  |  |  |
| Show No.: 10×                                      | Show No: V Total Count 2 |    |           |                  |             |  |  |  |  |  |  |

■ VLAN の追加

VLAN を追加するには、VLAN ID を入力し、必要に応じて別の情報を入力します。そして、「Save」 をクリックすると、VLAN リストに新たに追加された VLAN が表示されます。

■ VLAN の編集

「Action」バーの「Edit」をクリックすると、対応する VLAN の情報がページに表示されます。メッ セージを編集した後、「Save」をクリックすると新しい構成が表示されます。

- VLAN の削除
  - VLAN リストで複数の VLAN を選択し、「Delete Selected VLAN」をクリックすると、VLAN を 一括削除することができます。
  - (2) 「Action」バーの「Delete」をクリックすると、「Are you sure you want to delet the VLAN?」というプロンプト情報が表示されます。操作を確認したら「Delete Succeeded.」が表示されます。 VLAN1 はデフォルト VLAN なので削除できません。
- VLAN 1 はデフォルト VLAN です。この VLAN は修正することができ、削除することはできません。
   VLAN 1 の IP アドレスを変更する前に、新しい IP アドレスが届くようにします。変更に成功すると、
   自動的にログインページに遷移し、ユーザーはログインし直さなければなりません。ログインページ
   に遷移せず、「ページが見つかりません」とプロンプトが表示された場合、IP アドレスが届かない可能性があります。この場合、ネットワーク接続をチェックしてください。

# ▶ トランクポート

次の図は「トランクポート」のページです。

図 1-9 トランクポート

| VLAN Settings          | Trunk Port                         |                                           |                                                                                      |
|------------------------|------------------------------------|-------------------------------------------|--------------------------------------------------------------------------------------|
| Note: If a port allows | multiple VLAN packets to go thro   | ough, configure it as a trunk port. It is | s recommended to configure the port connected to the network device as a trunk port. |
| No Trunk Port          |                                    |                                           |                                                                                      |
| Native                 | VLAN: 1                            | * Range(1-4094)                           |                                                                                      |
| Allowed                | VLAN: 1-4094                       | The VLAN range is                         | formatted as 3-5,100.                                                                |
| Selec                  | ct Port:                           |                                           |                                                                                      |
| Available 📃 U          | Inavailable 📄 Selected 🛐 /         | AG Port                                   | Copper Fibber                                                                        |
|                        |                                    | 5 7 9 11 13 15<br>                        |                                                                                      |
| Note:Click and hold    | the left button as you drag the po | pinter across the section to select mi    | uttiple ports. Ports 1-16 are G.hn ports.<br><u>All Invert Deselect</u>              |
|                        | Save                               | Cancel                                    |                                                                                      |

■ トランクポートの追加

パネルポートを選択し、本体の VLAN と許可されている VLAN (例えば、3-5、8、10)を指定し、「Save」 をクリックします。「Configuration Succeeded」が表示されたら、操作完了です。メッセージを表示し ます。このとき、新たに追加されたトランクポートがトランクポートリストに表示されます。

▲ Allowed VLAN は Native VLAN を追加する必要があります。そうしないと、G.hn 通信に異常が 生じます。

■ トランクポートの編集

トランクポートのリストにあるトランク ポートをクリックすると、そのトランクポートの情報が表示されます。メッセージを編集したら、「Edit」をクリックします。「Configuration Succeeded」が表示されると、操作完了です。

■ トランクポートの削除

トランクポートのリスト内の特定のトランクポートにカーソルを移動したら、「削除」をクリックしま す。「Are you sure you want to delete the trunk port?」が表示したら、確認をクリックします。「削除 に成功しました」が表示したら、操作完了です。

|   | VLAN Settings                                                                                                    | Trunk Port |  |  |  |  |  |  |  |  |
|---|----------------------------------------------------------------------------------------------------|------------|--|--|--|--|--|--|--|--|
|   |                                                                                                    |            |  |  |  |  |  |  |  |  |
|   | Note: If a port allows multiple VLAN packets to go through, configure it as a trunk port. It is recommended to configure the port connected to the network device as a trunk port. |            |  |  |  |  |  |  |  |  |
| Ĩ |                                                                                                    |            |  |  |  |  |  |  |  |  |
|   | Te0/19 ×                                                                                                    | Batch Del  |  |  |  |  |  |  |  |  |
| - |                                                                                                    |            |  |  |  |  |  |  |  |  |
|   |                                                                                                    |            |  |  |  |  |  |  |  |  |

■ トランクポートの一括削除

削除するトランクポートを選択したら (トランクポートリストの中に)「一括削除」をクリックします。 「Are you sure you want to delete the trunk port?」が表示されたら、確認をクリックします。「削除に 成功しました」が表示されると、操作完了です。

| VLAN Settings          | Trunk Por        | t                   |                                                                                                    |
|------------------------|------------------|---------------------|----------------------------------------------------------------------------------------------------|
| Note: If a port allows | multiple VLAN p  | ackets to go throug | ph, configure it as a trunk port. It is recommended to configure the port connected to the network device as a trunk port. |
| Gi0/18                 | ⊗<br>Te0/19<br>☑ | × Batch Del         |                                                                                                    |

# 1.3.2.3 ポート

ポートは、ネットワークデバイスに接続するための物理的なインタフェイスです。

#### ▶ ポート設定

図 1-10 ポート設定

| July Control I | EMER MODEL HG-H52510-160H2011X5 | Detail         |               |            |      |         |          |      |             |            | C Wizard      | 2 Online Service | ⊖ More     | ⊡ Log |
|----------------|---------------------------------|----------------|---------------|------------|------|---------|----------|------|-------------|------------|---------------|------------------|------------|-------|
| Home           | Port Settings Aggregate port    | Port Mirroring | Rate Limiting |            |      |         |          |      |             |            |               |                  |            |       |
| VLAN           | + Batch Add + Add SVI           |                |               |            |      |         |          |      |             |            |               |                  |            |       |
| Port           | = 13 Port                       |                |               |            |      |         |          |      |             |            |               |                  |            |       |
| Restart        | E Grant                         |                |               |            |      |         |          |      |             |            |               |                  |            |       |
| ity            | Port                            | Stat           | ıs            | IP         |      | N       | lask     |      | IPv6        | Descriptio | n             | Act              | tion       |       |
|                | VLAN 1 Up                       |                |               | 10.52.25.7 | 7    | 255.2   | 55.248.0 |      |             |            |               | Edit             | Delete     |       |
| ed             | VLAN 2 Up                       |                |               |            |      |         |          |      |             |            |               | Edit             | Delete     |       |
|                | Show No.: 10 Y Total Count:2    |                |               |            |      |         |          |      |             |            | l∉First ∢ Pr  | 1 Next ⊁ Last    | H 1        | G     |
| m              | = L2 Port                       |                |               |            |      |         |          |      |             |            |               |                  |            |       |
|                |                                 |                |               |            |      |         |          |      |             |            |               |                  |            |       |
|                | Port                            | Status         | Po            | rt Type    | Acce | is VLAN | Native \ | /LAN | Permit VLAN | De         | scription     |                  | Action     |       |
|                | Ghn0/1                          | Up             | A             | CESS       |      | 1       | 1        |      |             |            |               | E                | fit Detail |       |
|                | Ghn0/2                          | Up             | A             | CESS       |      | 1       | 1        |      |             |            |               | E                | fit Detail |       |
|                | Ghn0/3                          | Up             | A             | CESS       |      | 1       | 1        |      |             |            |               | E                | fit Detail |       |
|                | Ghn0/4                          | Up             | A             | CESS       |      | 1       | 1        |      |             |            |               | E                | fit Detail |       |
|                | Ghn0/5                          | Up             | A             | CESS       |      | 1       | 1        |      |             |            |               | E                | fit Detail |       |
|                | Ghn0/6                          | Up             | A             | CESS       |      | 1       | 1        |      |             |            |               | E                | fit Detail |       |
|                | Ghn0/7                          | Up             | A             | CESS       |      | 1       | 1        |      |             |            |               | E                | fit Detail |       |
|                | Ghn0/8                          | Up             | A             | CESS       |      | 1       | 1        |      |             |            |               | E                | fit Detail |       |
|                | Ghn0/9                          | Up             | A             | CESS       |      | 1       | 1        |      |             |            |               | E                | fit Detail |       |
|                | Ghn0/10                         | Up             | A             | CESS       |      | 1       | 1        |      |             |            |               | E                | fit Detail |       |
|                | Show No.: 10 Total Count:19     |                |               |            |      |         |          |      |             |            | I∢First ∢ Pre | 2 Next I Last    | H 1        | GC    |
|                | Show No.: 10 V Total Count 19   |                |               |            |      |         |          |      |             |            | Manar 4 199   | a weat P Last    |            |       |

■ ポートの追加

設定するポートを選択し、「ステータス」、「スピード」、「動作モード」を選択します。「Keep」 は設定をそのまま残すことを意味します。バッチ設定は、「Save」を選択して1つまたは2つのア イテムをバッチ設定できます。

■ ポートの編集

「Action」バーの「Edit」をクリックすると、該当するポートの情報が表示されます。メッセージを 編集したら、「Save」をクリックします。「Configuration Succeeded」が表示されると、操作完了 です。

■ SVI ポートの追加

「Add SVI」をクリックして、VLAN ID、IP アドレスと、サブネットマスクを入力し、「Save」をク リックします。「Configuration Succeeded」が表示されると、操作完了です。

■ 詳細情報の表示

レイヤ2のポートリストの操作バーの詳細をクリックすると、ポートのステータス、速度設定、実際 の速度、動作モード、実際の動作モード、メディアなどのポート情報を閲覧することができます。

#### ■ L3 ポートの削除

L3 ポートリストの「Action」バーで「Delete」をクリックし、確認画面で「OK」をクリックします。

#### ▶ 集約ポート

次の図は、集約ポートのページです。

| 义               | 1-11 集     | 約ポート                                                                                                    |          |                  |         |         |
|-----------------|------------|----------------------------------------------------------------------------------------------------|----------|------------------|---------|---------|
| Ruij            | JIC SWITCH | CWEB MARE ROADSTO-HOROTOS Detail                                                                                                | 🕞 Wizard | 2 Online Service | ⊖More [ | > Logou |
| Favorites       | Home       | Port Settings Aggregate port Port Mirroring Rate Limiting                                                                       |          |                  |         |         |
| ۲               | VLAN       | E Global Configuration                                                                                                    |          |                  |         |         |
| Network         | Restart    | Note the aggregate port is used to perform traffic allocation according to the selected load-balance algorithm.                 |          |                  |         |         |
| U<br>Security   |            | Load-balance: Source MAC and Destination *                                                                                      |          |                  |         |         |
| 2gg<br>Advenced |            | Sare Default Settings                                                                                                    |          |                  |         |         |
| 0               |            | E Aggregation port settings                                                                                                    |          |                  |         |         |
| -,              |            | No Aggregate                                                                                                    |          |                  |         |         |
|                 |            | Aggregate Port ID * //respect-10                                                                                                |          |                  |         |         |
|                 |            | Select Port                                                                                                    |          |                  |         |         |
|                 |            | Availability       Concept       If a Sort       Concept       If a Sort         Image: Sort Sort Sort Sort Sort Sort Sort Sort |          |                  |         |         |

■ 集約ポートの追加

集約ポート ID を指定してメンバーシップポートを選択したら、「Add」をクリックします。 「Configuration Succeeded」が表示されたら、操作完了です。パネルには新たに追加された集約ポートが表示されます。

■ 集約ポートの編集

パネルに表示されている集約ポートは利用できないポートです。それらを編集するには、集約ポート リストの中にある集約ポートをクリックします。その後、該当するメンバーシップポートが選択され たポートとなります。このポートをクリックすると、選択をキャンセルすることができます。その後、 「Edit」をクリックして集約ポートを変更することができます。

■ 集約ポートの削除

集約ポートリストの中にある集約ポートにカーソルを移動させ、「削除」をクリックすると、「Are you sure you want to delete the aggregate port?」が表示されます。操作確認後、集約ポートがパネル上の利用可能ポートになります。

| Ξ Aggregation port settings                                                                                                    |
|----------------------------------------------------------------------------------------------------|
| In order to provide increased bandwidth and redundancy, multiple physical ports (member ports) are combined into one logical port (aggregate port). An aggregate port contains up to eight member ports, and the aggregate port load balances traffic across these physical ports. |
| AG1 X Batch Del                                                                                                    |

#### ■ 集約ポートの一括削除

集約ポートリストで削除する集約ポートを選択した後、「Batch Del」をクリックすると、「Are you sure you want to delete the aggregate port?」のプロンプトボックスが表示されます。メッセージが表示されます。操作確認後、これらの集約ポートはパネル上の利用可能ポートとなります。

| ⊒ Aggregation port settings                                                                                                    |
|----------------------------------------------------------------------------------------------------|
| In order to provide increased bandwidth and redundancy, multiple physical ports (member ports) are combined into one logical port (aggregate port). An aggregate port contains up to eight member ports, and the aggregate port load balances traffic across these physical ports. |
| AG1 AG2 XBatch Def                                                                                                    |

▲ ARP チェック、ARP 詐欺防止、MAC VLAN 機能を可能にするポート及びポートミラーリング中の監視ポートは集約ポートに追加できません。それらはパネルに利用できないポートとして表示されます。カーソルが利用できないポートに移動すると、そのポートにある機能がオンになっていることを知らせるので、そのポートは利用できません。

✔ G.hn ポートは集約ポートに対応していません。

ポートミラーリング

次の図はポートミラーリングページです。

図 1-12 ポートミラーリング

| Ruij           | IC SWITCH | WWEB MORE RG-H5216-MGH30TX/S Detail                                                                                                    | C Wizard | 오 Online Service | ⊕ More [ <del>]</del> | Logout |
|----------------|-----------|----------------------------------------------------------------------------------------------------|----------|------------------|-----------------------|--------|
| Favorites      | Home      | Port Settings Aggregate port Port Mirroring Rate Limiting                                                                                                    |          |                  |                       |        |
| (Network       | Port      | Note: Plot minimity is the spatiality is send a source port is been on the source port to the destination port for analysis by a network analyzer. Traffic on multiple source ports can be minimed to one wrige destination port.<br>Tips A source port sends to a destination port. |          |                  |                       |        |
| ()<br>Security | Restart   | Monitor Packets Al Packets +                                                                                                    |          |                  |                       |        |
|                |           | Select Source Plot: (Viv can select multiple ports, but it may affect device performance.)                                                                                                    |          |                  |                       |        |
| System         |           |                                                                                                    |          |                  |                       |        |
|                |           | Note:Clark and hold the left button as you drag the pointer across the section to select multiple ports. Firsts 1.16 are 0 An ports.<br>All invest. Deselect                                                                                                    |          |                  |                       |        |
|                |           | Select Destination Port: (You can select only one port)                                                                                                    |          |                  |                       |        |
|                |           | Charaltable martine fabriced Carlos Port Corpor - Pitter                                                                                                    |          |                  |                       |        |
|                |           |                                                                                                    |          |                  |                       |        |
|                |           | Danwinst                                                                                                    |          |                  |                       |        |
|                |           | Save Refresh                                                                                                    |          |                  |                       |        |

最初は、Web 上で 1 つのミラーポートしか設定できないため、ポートミラーリングページは編集状態で す。ページには利用可能なパネルが2つあります。上部パネルから選択したポートがソースポートとなり ます(ミラーポート、復数のミラーポートが可能)。下部パネルは1つのポートのみを宛先ポート(ミラーポ ート)として選択できます。パネル上でポートを選択または変更した後、「Save」をクリックします。 「Configuration Succeeded.」メッセージが表示されます。

パネルには現在のポートミラーリングステータスが表示されており、編集状態になっています。変更
 後にポートを編集したくない場合は、「更新」をクリックして、現在のポートミラーリングステータ
 スを表示することができます。

▲ 集約ポートのメンバーシップポートは宛先ポートまたはソース・ポートとして使用できません。1つのポートを宛先ポートとソースポートの両方にすることはできません。G.hn ポートは宛先ポートとして使用できません。

# 1.3.2.4 再起動

次の図は再起動ページです。

#### 図 1-13 再起動

| Ruijie SWTCI    | WEB Model: RG-H82310-160H2GT1X8 Detail                                                                              | 17 Wizard 2 Online Service ⊕ More 日 Logout |
|-----------------|----------------------------------------------------------------------------------------------------|--------------------------------------------|
| Home            | Restart                                                                                                    |                                            |
|                 | Note: Click 'Restart to restart the device. Please wait a few minutes and the page will be refreshed after restart. |                                            |
| Restart         | Restart                                                                                                    |                                            |
|                 |                                                                                                    |                                            |
| <ඊම<br>Advanced |                                                                                                    |                                            |
| ©)<br>System    |                                                                                                    |                                            |
|                 |                                                                                                    |                                            |
|                 |                                                                                                    |                                            |
|                 |                                                                                                    |                                            |
|                 |                                                                                                    |                                            |
|                 |                                                                                                    |                                            |
|                 |                                                                                                    |                                            |
|                 |                                                                                                    |                                            |
|                 |                                                                                                    |                                            |
|                 |                                                                                                    |                                            |
|                 |                                                                                                    |                                            |

「Restart」をクリックすると、「Are you sure you want to restart the device?」というメッセージが表示され ます。操作確認後、デバイスが再起動します。再起動には数分かかります。デバイスの再起動後に自動的にペ ージが更新されますので、お待ちください。

# 1.3.3 ネットワーク

「ネットワーク」メニューのセカンダリーメニューには MAC アドレスと RLDP があります。

# 1.3.3.1 MAC アドレス

コンピュータの媒体アクセスコントロールアドレス(MAC アドレス)は、ネットワークインターフェースに割り 当てられた唯一の識別子であり、ネットワークセグメントデータリンク層の通信に使用されます。ethernet や wi-fi を含むほとんどの IEEE 802 ネットワーク技術は、MAC アドレスをネットワークアドレスとして使用しま す。論理的には、MAC アドレスは OSI 参照モデルのメディアアクセスコントロールプロトコルのサブレイヤ に使用されます。 静的アドレスは、手動で構成された MAC アドレスです。静的アドレスの機能は動的アドレスと同じです。た だし、静的アドレスは手動で追加したり削除したりするだけで、静的アドレスの学習や解放はできません。静 的アドレスは設定ファイルに保存されており、デバイスが再起動しても失われることはありません。

静的アドレスを手動で設定することによって、ネットワークデバイスの MAC アドレスとインタフェースを MAC アドレステーブルに結びつけることができます。

フィルタリングアドレスは手動で構成した MAC アドレスです。フィルタリングアドレスからのパケットが送 られてくると、デバイスはそのまま廃棄します。フィルタリングアドレスの追加と削除は手動で行うことがで きますが、アドレスを劣化させることはできません。フィルタリングアドレスは設定ファイルに保存されてお り、デバイスが再起動しても失われることはありません。

不正ユーザーをフィルタリングしたいデバイスの場合は、そのソース MAC アドレスをフィルタリングアドレ スとして指定することができます。これにより、不正ユーザーはデバイスを介して外部と通信することができ なくなります。

MAC アドレスページには、アドレステーブル、静的アドレス設定とフィルタリングアドレス設定の2つのタブがあります。

#### ▶ 静的アドレスの設定

| Ruij           | IE SWITCH   | WEB Model: RG-H                              | S2310-16GH2GT1XS De                                        | tail                                                                   |                                                     |                                |                           |                              |                                   |                          | C Wizard              | Online Service            | ⊖ More | ⊖ Logout |
|----------------|-------------|----------------------------------------------|------------------------------------------------------------|------------------------------------------------------------------------|-----------------------------------------------------|--------------------------------|---------------------------|------------------------------|-----------------------------------|--------------------------|-----------------------|---------------------------|--------|----------|
| C<br>Favorites | MAC Address | Mac Table                                    | Static MAC Address                                         | Filtering MAC Address                                                  |                                                     |                                |                           |                              |                                   |                          |                       |                           |        |          |
| Network        | RLDP        | Note: The switch fo<br>authentication enable | rwards data according the h<br>led, you can implement auth | AC address inside the data frame<br>ventication exemption by binding N | . If you configure MAC-po<br>MAC address with port. | rt binding on a network device | e manually, affer you add | a static address, the switcl | h that receives the packet with t | ne same destination addr | ress forwards it to t | he specified port. With i | 102.1X |          |
| ()<br>Security |             | + Add Static Addre                           | ess 🗙 Delete Static Ad                                     | tdress                                                                 |                                                     |                                |                           |                              |                                   |                          |                       |                           |        |          |
| 2a             |             |                                              | Port                                                       |                                                                        |                                                     | MAC Address                    |                           |                              | VLAN ID                           |                          |                       | Action                    |        |          |
| Advanced       |             |                                              |                                                            |                                                                        |                                                     |                                | No Record Fou             | ind                          |                                   |                          |                       |                           |        |          |
|                |             | Show No.: 10 v                               | Total Count:0                                              |                                                                        |                                                     |                                |                           |                              |                                   |                          | H First ∢             | Pre Next ▶ Last           | 1      | GO       |
|                |             |                                              |                                                            |                                                                        |                                                     |                                |                           |                              |                                   |                          |                       |                           |        |          |
|                |             |                                              |                                                            |                                                                        |                                                     |                                |                           |                              |                                   |                          |                       |                           |        |          |
|                |             |                                              |                                                            |                                                                        |                                                     |                                |                           |                              |                                   |                          |                       |                           |        |          |
|                |             |                                              |                                                            |                                                                        |                                                     |                                |                           |                              |                                   |                          |                       |                           |        |          |
|                |             |                                              |                                                            |                                                                        |                                                     |                                |                           |                              |                                   |                          |                       |                           |        |          |
|                |             |                                              |                                                            |                                                                        |                                                     |                                |                           |                              |                                   |                          |                       |                           |        |          |
|                |             |                                              |                                                            |                                                                        |                                                     |                                |                           |                              |                                   |                          |                       |                           |        |          |
|                |             |                                              |                                                            |                                                                        |                                                     |                                |                           |                              |                                   |                          |                       |                           |        |          |
|                |             |                                              |                                                            |                                                                        |                                                     |                                |                           |                              |                                   |                          |                       |                           |        |          |

図 1-14 静的アドレスの設定

■ 静的アドレスの追加

静的アドレスを追加するには、MAC アドレス、VLAN ID を入力してポートを選択し、「Save」をク リックします。新たに追加された静的アドレスは、「Configuration Succeeded」情報の表示後にアド レスリストに表示されます。

| ⊟ Add Static Address      |                                                                   |               | $\times$ |
|---------------------------|-------------------------------------------------------------------|---------------|----------|
| MAC Address:              |                                                                   |               | Î        |
| VLAN ID:                  | *                                                                 |               |          |
| Select Port: *            |                                                                   |               |          |
| 🚰 Available 💼 Unavailable | Selected AG Port                                                  | Copper Eibber |          |
| 17 II                     | 1 3 5 7 9 11 13 15<br><u>''''''''''''''''''''''''''''''''''''</u> |               |          |
| C                         |                                                                   | Deselect      | 1        |
|                           |                                                                   |               | •        |
|                           |                                                                   | Save Cance    | I        |

- 静的アドレスの削除
  - (1) 復数の静的アドレスを選択することができます。「Delete Static Address」をクリックしてア ドレスを一括削除することができます。
  - (2) 「Action」バーの「Delete」をクリックすると、「Are you sure you want to delete the staic address?」が表示されます。操作確認後、「Delete succeeded」(削除に成功しました)と いうメッセージが表示されます。

#### > フィルタリングアドレスの設定

図 1-15 フィルタリングアドレスの設定

| Ruij                     | IE SWITCH   | <b>WEB</b> Model: RC | G-HS2310-16GH2GT1XS Deta |                       |                               |                                 |                                          |                                    | (G)                               | Mizard 🙎 Online Service 💮                | More 🕞 Logout |
|--------------------------|-------------|----------------------|--------------------------|-----------------------|-------------------------------|---------------------------------|------------------------------------------|------------------------------------|-----------------------------------|------------------------------------------|---------------|
| Favorites                | MAC Address | Mac Table            | Static MAC Address       | Filtering MAC Address | switch receives a packet with | h the source/destination MAC ad | dress which is configured as a filter ad | dress, it discards the packet. You | can prevent the ARP attack by cor | ifiguring a filter address the same as t | he MAC        |
| Network<br>①<br>Security |             | + Add Filter Ad      | packets.                 | 55                    |                               |                                 |                                          |                                    |                                   |                                          |               |
| Advanced                 |             |                      | M                        | AC Address            |                               | Nol                             | VLAN ID<br>Record Found                  |                                    |                                   | Action                                   |               |
| (c)<br>System            |             | Show No.: 10         | V Total Count 0          |                       |                               |                                 |                                          |                                    | ł                                 | (First ≮ Pre Next ⊁ LastM                | 1 60          |
|                          |             |                      |                          |                       |                               |                                 |                                          |                                    |                                   | entre 1013 Duile Maharda Ca              |               |

## ■ フィルタリングアドレスの追加

フィルタリングアドレスを追加するには、MAC アドレスと VLAN ID を入力して「Save」をクリックします。「Configuration Succeeded」のメッセージが表示された後、新たに追加されたフィルタリングアドレスがアドレスリストに表示されます。

| Mac Table                             | Static MAC Address                                                 | Filtering MAC Address                                      |                             |                                        |                          |                                                                                   |
|---------------------------------------|--------------------------------------------------------------------|------------------------------------------------------------|-----------------------------|----------------------------------------|--------------------------|-----------------------------------------------------------------------------------|
| Note: The switc<br>configuring a filt | h forwards data according the MA<br>er address the same as the MAC | C address inside the data frame. I address of ARP packets. | f a switch receives a packe | et with the source/destination MAC add | dress which is configure | id as a fitter address, it discards the packet. You can prevent the ARP attack by |
| + Add Filter Ad                       | dress 🗙 Delete Filter Addr                                         | ess                                                        | Add Filter Addres           | \$\$                                   | ×                        |                                                                                   |
| Show No.: 10                          | MAC Add                                                            | ress                                                       | MAC Address:                | •                                      |                          | Action                                                                            |
|                                       |                                                                    |                                                            |                             | Save                                   | Cancel                   |                                                                                   |

■ フィルタリングアドレスの編集

「Action」バーの「Edit」をクリックすると、対応するフィルタリングアドレスの情報が表示されま す。メッセージを編集後、「Save」をクリックすると、「Configuration Succeeded」メッセージが 表示されます。

| Note: The switch forwards data according the MAC address inside the data frame. If a switch receives a packet with the source/destination MAC address which is configured as a filter address, it discards the packet. You can prevent the ARP attack by configuring a filter address the same as the MAC address of ARP packets. |             |         |        |  |  |  |
|----------------------------------------------------------------------------------------------------|-------------|---------|--------|--|--|--|
| + Add Filter Address X Delete Filter Address                                                                                                    |             |         |        |  |  |  |
|                                                                                                    | MAC Address | VLAN ID | Action |  |  |  |
| 4222.6522.8866         1         Edit         Delete                                                                                                    |             |         |        |  |  |  |
| Show No. 10 V Total Count 1 I4 First 4 Pire 1 Next 1 Last 1 1 GO                                                                                                    |             |         |        |  |  |  |

- フィルタリングアドレスの削除
  - (1) フィルタリングアドレスを複数選択し、「フィルタリングアドレスを削除します」をクリック すると、アドレスを一括削除することができます。

| + Add Filt | Add Filter Address X Delete Filter Address                       |         |             |  |  |  |  |  |
|------------|------------------------------------------------------------------|---------|-------------|--|--|--|--|--|
|            | MAC Address                                                      | VLAN ID | Action      |  |  |  |  |  |
|            | 4222.6622.8866                                                   | 1       | Edit Delete |  |  |  |  |  |
|            | 4222.6622.8867                                                   | 4       | Edit Delete |  |  |  |  |  |
| Show No    | Show No.: 10 V Total Count.2 M First 4 Pre 1 Next 1 Last M 1 600 |         |             |  |  |  |  |  |

(2) 「Action」バーの「Delete」をクリックすると、「Are you sure you want to delete the filter address?(フィルタリングアドレスを本当に削除しますか?)」のプロンプトが表示されます。
 操作確認後、「Delete succeeded (削除に成功しました)」メッセージが表示されます。

|      | MAC Address                                                       | VLAN ID | Action      |  |  |  |
|------|-------------------------------------------------------------------|---------|-------------|--|--|--|
|      | 4222.6622.8866                                                    | 1       | Edit Delete |  |  |  |
|      | 4222.6622.8867                                                    | 4       | Edit Delete |  |  |  |
| Show | Show No.: 10 v Total Count 2 III First 4 Pre 1 Next 1 Last 1 1 GO |         |             |  |  |  |

# 1.3.3.2 RLDP

高速リンク検出プロトコル (RLDP) は、イーサネットの一方向リンク障害、指向性転送障害及びダウンループ 障害を迅速に検出します。障害が検出されると、障害処理構成に基づいて自動的に関連ポートを閉じるか、手 動でポートを閉じるようにユーザーに通知し、誤ったトラフィック転送やイーサネットレイヤ2ループを回避 します。

□ G.hn ポートは RLDP 機能に対応しません。

#### ↘ RLDP 設定

図 1-16 RLDP 設定

| Ruíjie Switch   | WEB Model: RG-HS2310-160H20T1XS Detail                                                                                            |                                                                                                    |                                                             | 🕞 Wizard | 2 Online Service       | ⊡ More                  |
|-----------------|----------------------------------------------------------------------------------------------------|----------------------------------------------------------------------------------------------------|-------------------------------------------------------------|----------|------------------------|-------------------------|
| Favorites PI DP | RLDP Settings                                                                                                    |                                                                                                    |                                                             |          |                        |                         |
| ·Ø              | ≡ Global configuration                                                                                                    |                                                                                                    |                                                             |          |                        |                         |
| Network         | Note: RLDP enables you to detect link failure quickly. RLDP can                                                                   | run on the port only after it is enabled globally.                                                                                                    |                                                             |          |                        |                         |
| ()<br>Security  | RLDP: ON                                                                                                    |                                                                                                    |                                                             |          |                        |                         |
| 29<br>Advanced  | Detection 3 Range(2-15<br>Interval:                                                                                               |                                                                                                    |                                                             |          |                        |                         |
| 0               | Detection Count: 2 Range(2-10                                                                                                    |                                                                                                    |                                                             |          |                        |                         |
| System          | errdisable  Range(30-8 recovery:                                                                                                  | 5400n)                                                                                                    |                                                             |          |                        |                         |
|                 | Save                                                                                                    |                                                                                                    |                                                             |          |                        |                         |
|                 |                                                                                                    |                                                                                                    |                                                             |          |                        |                         |
|                 | Note: 1. Enabling RLDP on the port can avoid broadcast storm of<br>2. Unidirectional/Bidirectional link detection requires the po | aused by loops. It is recommended to enable RLDP on the port connected to the<br>rts on both ends of the link to be enabled with RLDP. It is recommended to config | PC ;<br>jure RLDP to monitor the link between two switches. |          |                        |                         |
|                 | + Add Port X Delete Port                                                                                                    |                                                                                                    |                                                             |          |                        |                         |
|                 | Port                                                                                                    | Detection Type                                                                                                    | Troubleshooting                                             |          | Action                 |                         |
|                 |                                                                                                    | No Record                                                                                                    | Found                                                       |          |                        |                         |
|                 | Show No.: 10 V Total Count:0                                                                                                    |                                                                                                    |                                                             | M First  | € Pre Next IF Last     | H 1 GO                  |
|                 |                                                                                                    |                                                                                                    |                                                             | #20      | V5-2022 Duile Networks | Co. 141 LOBeini Webeite |

#### ゾローバル設定

スイッチで RLDP を on / off にします。検出間隔とカウントを設定したら、「Save」をクリックします。このとき「Configuration Succeeded」メッセージが表示されます。

| ⊒ Global confi          | guration                               |                                                               |
|-------------------------|----------------------------------------|---------------------------------------------------------------|
| Note: RLDP ena          | ables you to detect link failure quick | y. RLDP can run on the port only after it is enabled globally |
| RLDP:                   | ON                                     |                                                               |
| Detection<br>Interval:  | 3                                      | Range(2-15)                                                   |
| Detection Count:        | 2                                      | Range(2-10)                                                   |
| errdisable<br>recovery: |                                        | Range(30-86400s)                                              |
|                         | Save                                   |                                                               |

#### ▶ ポートの構成

■ RLDP ポートの追加

検出モード、トラブルシューティングモードとポートを選択します。次に「Save」をクリック します。「Configuration Succeeded」メッセージが表示されると、新たに追加された RLDP ポ ートが RLDP ポートリストに表示されます。

| Note: RLDP enables you to detect link failure quickly. RLDP c                                                                                                    | Batch Add                                                                                                    | ×          |
|----------------------------------------------------------------------------------------------------|----------------------------------------------------------------------------------------------------|------------|
| RLDP: 00<br>Detection 3 Ranger2<br>Interval:                                                                                                    | Detection Mode Underschool Link Detection V Troubleshooting Warning V                                                          |            |
| Detection Count: 2 Program                                                                                                    | Select Fort<br>△ Available  Selected ① Available<br>Select Fort<br>1 3 5 7 8 11 13 15<br>2 2 2 2 2 2 2 2 2 2 2 2 2 2 2 2 2 2 2 | er         |
| Port Configuration  Note: 1: Enabling RLDP on the port can avoid broadcast stor:     2: Underectional/Biddrectional link detection requires the     Add Port     X Delete Port | Al Intel Date                                                                                                    | <u>ect</u> |
| Port                                                                                                    | Save Cance                                                                                                    | əl         |

■ RLDP ポートの編集

操作バーの編集をクリックすると、対応する RLDP ポートの情報が表示されます。メッセージを編集後、「Save」をクリックします。このとき「Configuration Succeeded」メッセージが表示されます。

| + A00 |                                      |                               |                 |             |  |  |  |  |
|-------|--------------------------------------|-------------------------------|-----------------|-------------|--|--|--|--|
|       | Port                                 | Detection Type                | Troubleshooting | Action      |  |  |  |  |
| 0     | TenGigabitEthernet 0/19              | Unidirectional Link Detection | Warning         | Edit Delete |  |  |  |  |
| Shov  | I∢ First ∢ Pre 1 Next ⊁ Last ⊁I 1 GO |                               |                 |             |  |  |  |  |

- RLDP ポートの削除
  - RLDP ポートリストから複数の RLDP ポートを選択することができます。「Delete Port」
     (選択したポートを削除します)をクリックして、RLDP ポートを一括削除します。

| + Add Po | + Add Port X Delete Port |                                      |                 |             |  |  |  |  |  |
|----------|--------------------------|--------------------------------------|-----------------|-------------|--|--|--|--|--|
|          | Port                     | Detection Type                       | Troubleshooting | Action      |  |  |  |  |  |
| •        | GigabitEthernet 0/18     | Unidirectional Link Detection        | Warning         | Edit Delete |  |  |  |  |  |
|          | TenGigabitEthernet 0/19  | Unidirectional Link Detection        | Warning         | Edit Delete |  |  |  |  |  |
| Show N   | o.: 10 V Total Count:2   | [« First ∢ Pre 1 Next ▶ Last ▶] 1 GO |                 |             |  |  |  |  |  |

(2) 「Action」バーの「Delete」をクリックすると、「Are you sure you want to delete the item?」
 が表示されます。操作確認後、「Delete Succeeded.」メッセージが表示されます。

| Port                    | Detection Type                | Troubleshooting | Action      |
|-------------------------|-------------------------------|-----------------|-------------|
| GigabitEthernet 0/18    | Unidirectional Link Detection | Warning         | Edit Delete |
| TenGigabitEthernet 0/19 | Unidirectional Link Detection | Warning         | Edit Delete |

# 1.3.4 セキュリティ

セキュリティメニューのセカンダリーメニューには、ARP 攻撃防止とストームコントロールが含まれています。

#### 1.3.4.1 ARP 攻撃防止

ARP エントリを閲覧し、静的アドレスをバインディングできます。

#### ▶ ARP エントリ

図 1-17 ARP エントリ

| ARF   | <sup>o</sup> Entries                                                               |                |                 |                                 |  |  |
|-------|------------------------------------------------------------------------------------|----------------|-----------------|---------------------------------|--|--|
| 🔡 Dyr | To Dynamic Binding>>Static Binding 🖁 Remove static Binding 📱 Manual Binding Search |                |                 |                                 |  |  |
|       | IP                                                                                 | MAC            | Туре            | Action                          |  |  |
|       | 192.168.1.200                                                                      | 00e0.4c00.2155 | Local ARP Entry | Dynamic Binding>>Static Binding |  |  |
|       | 192.168.21.1                                                                       | 0000.5e00.0115 | Dynamic Binding | Dynamic Binding>>Static Binding |  |  |
|       | 192.168.21.138                                                                     | 40b0.3438.536a | Dynamic Binding | Dynamic Binding>>Static Binding |  |  |
|       | 192.168.21.229                                                                     | 00e0.4c00.2155 | Local ARP Entry | Dynamic Binding>>Static Binding |  |  |
| Show  | Show No.: 10 ▼ Total Count: 4 If First 4 Pre 1 Next ▶ Last № 1 GO                  |                |                 |                                 |  |  |

• 動的バインディング >> 静的バインディング

複数のエントリを選択し、リストの上部にある「Dynamic Binding>>Static Binding(動的バインディ ング>>静的バインディング)」をクリックします。

| ARP Entries                                                                        |             |                |                 |                                 |  |  |
|------------------------------------------------------------------------------------|-------------|----------------|-----------------|---------------------------------|--|--|
| På Dynamic Binding>>Static Binding 😵 Remove static Binding 🔹 Manual Binding Search |             |                |                 |                                 |  |  |
|                                                                                    | IP          | MAC            | Туре            | Action                          |  |  |
|                                                                                    | 10.52.24.1  | ecb9.70b7.00ee | Dynamic Binding | Dynamic Binding>>Static Binding |  |  |
|                                                                                    | 10.52.24.35 | 0023.24e3.f94b | Dynamic Binding | Dynamic Binding>>Static Binding |  |  |
|                                                                                    | 10.52.25.61 | 00d0.f822.3377 | Dynamic Binding | Dynamic Binding>>Static Binding |  |  |
|                                                                                    | 10.52.25.65 | 300d.9e3e.ae48 | Dynamic Binding | Dynamic Binding>>Static Binding |  |  |
|                                                                                    | 10.52.25.76 | 00e0.4c00.215f | Local ARP Entry | Dynamic Binding>>Static Binding |  |  |

操作バーの動的バインディング>>静的バインディングをクリックします。

| IP          | MAC            | Туре            | Action                          |
|-------------|----------------|-----------------|---------------------------------|
| 10.52.24.1  | ecb9.70b7.00ee | Dynamic Binding | Dynamic Binding>>Static Binding |
| 10.52.24.35 | 0023.24e3.f94b | Dynamic Binding | Dynamic Binding>>Static Binding |
| 10.52.25.61 | 00d0.f822.3377 | Dynamic Binding | Dynamic Binding>>Static Binding |

● 静的バインディングの削除

複数のエントリを選択し、リストの上部にある「Remove Static Bingding(静的バインディングを削除 します)」をクリックします。

| ARF                                                                                                    | ARP Entries  |                |                |                       |  |  |  |  |
|----------------------------------------------------------------------------------------------------|--------------|----------------|----------------|-----------------------|--|--|--|--|
| Rà Dynamic Binding>>Static Binding 🐕 Remove static Binding 💲 Manual Binding Static and Binding Static Binding Static Binding Remove static Binding Remove static Binding Remov |              |                |                |                       |  |  |  |  |
|                                                                                                    | IP           | MAC            | Туре           | Action                |  |  |  |  |
|                                                                                                    | 10.52.30.150 | c85b.76a4.4dad | Static Binding | Remove static Binding |  |  |  |  |
|                                                                                                    | 10.52.24.1   | ecb9.70b7.00ee | Static Binding | Remove static Binding |  |  |  |  |

操作バーの「Remove Static Bingding(静的バインディングを削除します)」をクリックします。

| IP           | MAC            | Туре           | Action                |
|--------------|----------------|----------------|-----------------------|
| 10.52.30.150 | c85b.76a4.4dad | Static Binding | Remove static Binding |
| 10.52.24.1   | ecb9.70b7.00ee | Static Binding | Remove static Binding |

- 手動でのバインディング
  - (1) リストの上部にある「Manual Binding (手動バインディング)」をクリックします。

| ARP    | ARP Entries                                                                         |                |                |                       |  |  |  |
|--------|-------------------------------------------------------------------------------------|----------------|----------------|-----------------------|--|--|--|
| 1월 Dyr | På Dynamic Binding>Static Binding 🕏 Remove static Binding 🖥 Manual Binding 🕼 Search |                |                |                       |  |  |  |
|        | IP                                                                                  | MAC            | Туре           | Action                |  |  |  |
|        | 10.52.30.150                                                                        | c85b.76a4.4dad | Static Binding | Remove static Binding |  |  |  |

(2) IP と MAC アドレスを入力して、「OK」をクリックします。このエントリはリストに表示され ます。

| Manual binding ARP |        | × |
|--------------------|--------|---|
| IP:                | *      |   |
| MAC:               | *      |   |
| ок                 | Cancel |   |

# 1.3.4.2 ストームコントロール

ローカルエリアネットワーク(LAN)にブロードキャストデータストリーム、マルチキャストデータストリーム、 未知のユニキャストデータストリームがありすぎると、ネットワークスピードが遅くなり、パケット伝送のタ イムアウトの確率が高くなります。これをローカルエリアネットワークストームと呼びます。トポロジプロト コルが実行された場合、またはネットワーク構成が正しくない場合、ストームが発生する可能性があります。

ストームコントロールは、ブロードキャストデータストリーム、マルチキャストデータストリーム、または未 知のユニキャストデータストリームを制限するために使用することができます。デバイスポートによって受 信したデータストリームレートが、構成された帯域幅しきい値、1秒当たりのパケットしきい値、または1秒 当たりのキロビットしきい値の範囲内である場合、データフローは許容されます。レートがしきい値を超える 場合、レートがしきい値以内に落ちるまで、余分なデータストリームは廃棄されます。こうすることで、フロ ーディングデータがローカルネットワークに入ってストームになることを防ぐことができます。

次の図はストームコントロール設定ページです。

| Storm Co                          | Storm Control          |           |           |          |             |  |  |
|-----------------------------------|------------------------|-----------|-----------|----------|-------------|--|--|
| + Add Port X Delete Selected Port |                        |           |           |          |             |  |  |
|                                   | Port                   | Broadcast | Multicast | Unicast  | Action      |  |  |
|                                   | Ghn0/1                 | ÷         | -         | -        | Edit Delete |  |  |
|                                   | Ghn0/2                 | ÷         | -         | -        | Edit Delete |  |  |
|                                   | Ghn0/3                 | ÷         | ÷         | -        | Edit Delete |  |  |
|                                   | Ghn0/4                 | ÷         | ÷         | -        | Edit Delete |  |  |
|                                   | Ghn0/5                 | ÷         | ÷         | -        | Edit Delete |  |  |
| •                                 | Ghn0/6                 | · ·       | · ·       |          | Edit Delete |  |  |
|                                   | Ghn0/7                 |           | -         | -        | Edit Delete |  |  |
|                                   | Ghn0/8                 |           |           |          | Edit Delete |  |  |
|                                   | Ghn0/9                 |           |           |          | Edit Delete |  |  |
|                                   | Ghn0/10                |           | -         | -        | Edit Delete |  |  |
| Show No.                          | .: 10 V Total Count:19 |           |           | 14 First |             |  |  |

図 1-18 ストームコントロール設定

- ストームコントロールポートの追加
  - (1) ストームコントロールポートを追加するには、少なくともブロードキャスト、ユニキャスト、また はマルチキャストを設定する必要があります。
  - (2) 「Save」をクリックします。「Configuration Succeeded.(設定に成功しました)」メッセージが表示されると、新たに追加されたストームコントロールポートがストームコントロールリストに表示されます。

| 🕜 Available 💼 Unavailable 💼           | Selected 11AG Port                                                | Copper Elibber                                       |
|---------------------------------------|-------------------------------------------------------------------|------------------------------------------------------|
|                                       |                                                                   |                                                      |
| 222                                   |                                                                   |                                                      |
| 17 18 15                              | 2 4 6 8 10 12 14 16                                               |                                                      |
| Note:Click and hold the left button a | s you drag the pointer across the section to select multiple port | s. Ports 1-16 are G.hn ports.<br>All Invert Deselect |
|                                       |                                                                   |                                                      |
| Туре: 🖲 В                             | indwidth Usage 🔿 Packets 🔿 Kilobits                               |                                                      |
| Benaderat                             |                                                                   |                                                      |
| Broaucasi.                            | 1                                                                 |                                                      |
| Multicast:                            | 96                                                                |                                                      |
|                                       |                                                                   |                                                      |
|                                       | %                                                                 |                                                      |
| Unicast:                              |                                                                   |                                                      |
| Unicast:                              |                                                                   |                                                      |

- ストームコントロールポートの編集
  - (1) 「Action」バーの「Edit」をクリックすると、対応するストームコントロールポートの情報が表示されます。

| Storm Con                         | Storm Control |           |           |         |             |  |  |
|-----------------------------------|---------------|-----------|-----------|---------|-------------|--|--|
| + Add Port X Delete Selected Port |               |           |           |         |             |  |  |
|                                   | Port          | Broadcast | Multicast | Unicast | Action      |  |  |
|                                   | Ghn0/1        | 1%        | 1%        | 1%      | Edit Delete |  |  |

(2) メッセージを編集後、「Save」をクリックします。「Configuration Succeeded.(設定に成功しました)」メッセージが表示されると、操作完了です。

| Edit Port - Ghn0/1 |                           | ×          |
|--------------------|---------------------------|------------|
| Туре:              | Bandwidth Usage 		Packets | ⊖ Kilobits |
| Broadcast:         | 1                         | %          |
| Multicast:         | 1                         | %          |
| Unicast:           | 1                         | %          |
|                    |                           |            |
|                    |                           |            |
|                    |                           |            |
|                    | Save                      | e Cancel   |

■ ストームコントロールポートの削除

ストームコントロールポートリストから複数のポートを選択することができます。「Delete Selected Port (選択したポートを削除します)」をクリックすると、ポートを一括削除することができます。

| Stor  | m Control                         |           |           |         |             |  |  |
|-------|-----------------------------------|-----------|-----------|---------|-------------|--|--|
| + Add | + Add Port × Delete Selected Port |           |           |         |             |  |  |
|       | Port                              | Broadcast | Multicast | Unicast | Action      |  |  |
|       | Ghn0/1                            | 1%        | 1%        | 1%      | Edit Delete |  |  |
|       | Ghn0/2                            | -         | -         | -       | Edit Delete |  |  |

「Action」バーの「Delete」をクリックすると、「Are you sure you want to delete the port?(本当にポートを削除しますか?)」が表示されます。操作確認後、「Delete Succeeded.(削除に成功しました)」 メッセージが表示されます。

| Storm Control |                                   |           |           |         |             |  |  |  |  |  |  |
|---------------|-----------------------------------|-----------|-----------|---------|-------------|--|--|--|--|--|--|
| + Add         | + Add Port X Delete Selected Port |           |           |         |             |  |  |  |  |  |  |
|               | Port                              | Broadcast | Multicast | Unicast | Action      |  |  |  |  |  |  |
|               | Ghn0/1                            | 1%        | 1%        | 1%      | Edit Delete |  |  |  |  |  |  |
|               | Ghn0/2                            |           | -         | -       | Edit Delete |  |  |  |  |  |  |

# 1.3.5 ハイスペック

# 1.3.5.1 保護ポート

アプリケーション環境に応じて、特定のポート間の通信を禁止する場合があります。それは保護されたポート を構成することによって実現できます。保護されたポート間は互いに通信できないが、非保護ポートと通信す ることができます。

保護されたポートは2つのモードで動作します。

モード 1:保護ポート間のレイヤ 2 通信は隔離されているが、レイヤ 3 ルーティングで通信することができます。

モード 2:保護ポート間のレイヤ2とレイヤ3の通信はすべて隔離されます。保護されたポートが上記の両 方のモードを同時にサポートする場合、最初のモードがデフォルトで使用されます。

集約ポートを保護ポートとして構成すると、その下にあるすべてのメンバーシップポートが保護ポートとし て構成されます。G.hn ポートはデフォルトでポート保護がオンになっているので、オフにしないことをお勧 めします。

次の図はポート保護設定ページです。

図 1-19 ポート保護設定

| Ruij            | JIE SWITCH   | WEB Model: RG-H52310-160H20T1XS Detail                                                                                                    |
|-----------------|--------------|----------------------------------------------------------------------------------------------------|
|                 | Port Protect | Port Protect                                                                                                    |
| Favorites       |              |                                                                                                    |
| (S)<br>Network  |              | Note: Protect ports can not communicate with each other. The selected ports on the panel are the protected ports Please click 'Display Protected Port' to refresh the panel.                                                                                                    |
| $\bigcirc$      |              | Select Port:                                                                                                    |
| Security        |              | Capacitados 💼 Unavailados 👚 Selected 🔐 AG Port                                                                                                    |
| • 2<br>Advanced |              | 1357911315<br>202022222222<br>2221 <b>2222</b>                                                                                                    |
| کی)<br>System   |              | 17         18         19         2         4         6         8         10         12         14         16           Note:Click and hold the left button as you drag the pointer across the section to select multiple ports. Ports 1-16 are G. In ports.           All Innet: Deselect |
|                 |              | Save Display Protected Port                                                                                                    |

ポートを保護ポートに設定するには、パネル上でポートを選択して「Save」をクリックします。

# 1.3.5.2 ACL

アクセスコントロールリスト(ACL)は、アクセスリストまたはファイアウォールとも呼ばれ、ACL ルールによ ってネットワークインターフェースに到着したパケットを転送するか破棄するかを判定します。時間ベースの アクセスコントロールリストは、時間帯に応じてネットワークリソースへのアクセスを制限したり許可したり することができます。

#### アクセスコントロールリスト

次の図は ACL リストページです。

図 1-20 アクセスコントロールリスト

| ACL List    | ACL List ACL Time ACL Application                                           |             |                |          |                         |                  |             |        |        |
|-------------|-----------------------------------------------------------------------------|-------------|----------------|----------|-------------------------|------------------|-------------|--------|--------|
| ACL List:   | ACL List Add ACL Delete ACL + Add Access Rule X Delete Selected Access Rule |             |                |          |                         |                  |             |        |        |
| NO.         | Source IP/Wildcard                                                          | Source Port | Access Control | Protocol | Destination IP/Wildcard | Destination port | Time Period | Status | Action |
|             | No Record Found                                                             |             |                |          |                         |                  |             |        |        |
| Show No.: 1 | w No.: 10 v Total Count 0 [4 First 4 Pre Next > Last )] 1 GO                |             |                |          |                         |                  |             |        |        |

#### ■ ACL の追加

「Add ACL」をクリックし、ポップアップページで設定を行います(ACL リストは必須項目)。次に、 「OK」をクリックします。「Add Succeeded (追加に成功しました)」なら、追加が成功したことを 示すプロンプト情報が表示され、ACL List のドロップダウンリストに新たに追加された ACL が表示 されます。

| $\equiv$ Add ACL   |                                                                                                    |                      |                       |                       | ×                           |                  |             |        |        |
|--------------------|----------------------------------------------------------------------------------------------------|----------------------|-----------------------|-----------------------|-----------------------------|------------------|-------------|--------|--------|
| Α                  | ACL Type:  Standar Control)                                                                                                    | d ACL (Source-addre: | ss-based Control) 🔿 E | Extended ACL (Flow-ba | ised                        |                  |             |        |        |
|                    | ACL List. A Both Chinese and English are supported. If you want configure a number, please make sure that it is in the range of 1-99 or 1300-1999. |                      |                       |                       |                             |                  |             |        |        |
|                    |                                                                                                    |                      |                       | OK Cancel             |                             |                  |             |        |        |
| ACL List           | ACL Time                                                                                                    | ACL Application      |                       |                       |                             |                  |             |        |        |
| ACL List: 2        | ∽ Add                                                                                                    | ACL Delete ACL       | + Add Access Rule     | X Delete Selected A   | Access Rule                 |                  |             |        |        |
| □ <mark>\</mark> 2 | dcard                                                                                                    | Source Port          | Access Control        | Protocol              | Destination IP/Wildc<br>ard | Destination port | Time Period | Status | Action |

■ ACL の削除

「ACL List」で削除する ACL を選択し、「Delete ACL (ACL を削除します)」をクリックします。

| ACL List         | ACL Time | ACL Application    |                   |                     |                             |                  |             |        |        |
|------------------|----------|--------------------|-------------------|---------------------|-----------------------------|------------------|-------------|--------|--------|
| ACL List: 2      | ~        | Add ACL Delete ACL | + Add Access Rule | X Delete Selected A | Access Rule                 |                  |             |        |        |
| □ N <sup>2</sup> | 1_ildo   | ard Source Port    | Access Control    | Protocol            | Destination IP/Wildc<br>ard | Destination port | Time Period | Status | Action |

#### ■ アクセスルールの追加

ACL ルールを追加するには、アクセスコントロールのタイプ、プロトコル、有効期間、IP アドレス を選択し、「Save」をクリックします。追加に成功すると、ACL ルールリストに新たに追加された ACL ルールが表示されます。

|                                                                 | ×  |
|-----------------------------------------------------------------|----|
| ACL Type: Standard ACL (Source-address-based Control)           |    |
| ACL List: 2                                                     |    |
| Access Rule Settings                                            |    |
| Access Control:  Permit  Deny Time Period  Period  Time manager |    |
| Any IP: (For all IP)                                            |    |
| Single IP V IP:                                                 |    |
|                                                                 |    |
| OK Canor                                                        | el |

■ アクセスルールの編集

「Action」バーの「Edit」をクリックすると、対応する ACL ルールの情報が表示されます。メッセージを編集後、「Save」をクリックします。

| ACI   | . List                                                 | ACL Time A          | CL Application |                   |                               |                             |                  |             |           |           |
|-------|--------------------------------------------------------|---------------------|----------------|-------------------|-------------------------------|-----------------------------|------------------|-------------|-----------|-----------|
| ACL L | ist: 2                                                 | ✓ Add Ad            | CL Delete ACL  | + Add Access Rule | X Delete Selected Access Rule |                             |                  |             |           |           |
|       | NO.                                                    | Source IP/Wildcard  | Source Port    | Access Control    | Protocol                      | Destination IP/Wildc<br>ard | Destination port | Time Period | Status    | Action    |
|       | 1                                                      | 10.52.32.21/0.0.0.0 |                | Permit            |                               |                             |                  | All Time    | Effective | Edit Move |
| Sho   | Show No.: 10 v Total Count 1 I First 4 Pre 1 Next 1 GO |                     |                |                   |                               |                             |                  |             |           |           |

■ アクセスルールの削除

ACL ルールリストから複数のアクセスルールを選択できます。「Delete Selected Access Rule (選択 したアクセスルールを削除します)」をクリックすると、アクセスルールを一括削除することができ ます。

| ACL List ACL Time ACL Application |                                                                 |                     |               |                   |                     |                             |                  |             |           |             |
|-----------------------------------|-----------------------------------------------------------------|---------------------|---------------|-------------------|---------------------|-----------------------------|------------------|-------------|-----------|-------------|
| ACL I                             | ist: 2                                                          | ✓ Add Ad            | CL Delete ACL | + Add Access Rule | X Delete Selected A | Access Rule                 |                  |             |           |             |
|                                   | NO.                                                             | Source IP/Wildcard  | Source Port   | Access Control    | Protocol            | Destination IP/Wildc<br>ard | Destination port | Time Period | Status    | Action      |
|                                   | 1                                                               | 10.52.32.21/0.0.0.0 |               | Permit            |                     |                             |                  | All Time    | Effective | Edit   Move |
|                                   | 2                                                               | 10.52.32.20/0.0.0.0 |               | Permit            |                     |                             |                  | All Time    | Effective | Edit   Move |
| Sho                               | Show No.: 10 ▼ Total Count2 II First 4 Pre 1 Next ▶ Last № 1 GO |                     |               |                   |                     |                             |                  |             |           |             |

■ アクセスルールの移動

移動する ACL 番号を入力して、「Move」をクリックします。

| ACL L | ist: 2   | ► Add A             | CL Delete ACL | + Add Access Rule           | × Delete Selected                                   | I Access Rule                       |                  |             |                   |             |
|-------|----------|---------------------|---------------|-----------------------------|-----------------------------------------------------|-------------------------------------|------------------|-------------|-------------------|-------------|
| 0     | NO.      | Source IP/Wildcard  | Source Port   | Access Control              | Protocol                                            | Destination IP/Wildc<br>ard         | Destination port | Time Period | Status            | Action      |
|       | 1        | 10.52.32.21/0.0.0.0 |               | Permit                      |                                                     |                                     |                  | All Time    | Effective         | Edit Move   |
|       | 2        | 10.52.32.20/0.0.0.0 |               | Permit                      |                                                     |                                     |                  | All Time    | Effective         | Edit   Move |
| Show  | v No.: [ | 10 👻 Total Count:2  |               | ≡ Sele                      | ct Rule                                             |                                     | ×                |             | € Pre 1 Next 🕨 La | st≯I GO     |
| l     |          |                     |               | Swap selec<br>(Note: The ru | cted rule 1 with rule<br>le's priority is in descen | 2<br>Sing order from top to bottom) | Моче             |             |                   |             |

#### アクセスコントロール時間

次の図は「ACL 時間」ページです。

図 1-8 ACL 時間

| ACL List                                        | ACL Time               | ACL Application |     |             |                                    |  |  |  |  |
|-------------------------------------------------|------------------------|-----------------|-----|-------------|------------------------------------|--|--|--|--|
| Note: The A                                     | CL active time must be | periodic.       |     |             |                                    |  |  |  |  |
| + Add Time Object X Delete Selected Time Object |                        |                 |     |             |                                    |  |  |  |  |
|                                                 | Ti                     | me Object       | Day | Time Period | Action                             |  |  |  |  |
| No Record Found                                 |                        |                 |     |             |                                    |  |  |  |  |
| Show No.:                                       | 10 🔻 Total Count       | t.0             |     |             | I∢ First ∢ Pre Next ▶ Last ▶  1 GO |  |  |  |  |

■ ACL 時間の追加

ACL 時間を追加するには、時間オブジェクト、日付と期間を設定する必要があります。次に、「Save」 をクリックします。保存に成功すると、新たに追加された ACL 時間が ACL 時間リストに表示され ます。

| Add Time Object |                                              | ×  |
|-----------------|----------------------------------------------|----|
| Object Name:    | •                                            |    |
| Time Period     | Please select V Start time C End time X +Add |    |
|                 | Save Canc                                    | el |

#### ■ ACL 時間の編集

「Action」バーの「Edit」をクリックすると、対応する ACL 時間の情報が表示されます。メッセージを編集後、「Save」をクリックします。

| ≡ Edit Time Period |               |        | ×         |
|--------------------|---------------|--------|-----------|
| Object Name:       | 1 *           |        |           |
| Time Period        | Monday V 0:00 | ~ 0:05 | × +Add    |
|                    |               | Sa     | ve Cancel |

■ ACL 時間の削除

ACL 時間リストから複数の時間オブジェクトを選択できます。「Delete Selected Time Object(選択した時間オブジェクトを削除します)」をクリックすると、時間オブジェクトを一括削除することができます。

| + Ade | Time Object X Delete Selected Time Object           |        |             |             |  |
|-------|-----------------------------------------------------|--------|-------------|-------------|--|
|       | Time Object                                         | Day    | Time Period | Action      |  |
|       | 1                                                   | Monday | 0:00-0:05   | Edit Delete |  |
| Show  | Show No.: 10 v Total Count:1 I v Total Count:1 I GO |        |             |             |  |

#### ▲ ACL の適用

ACL 適用申請ページは次の図に示します。

#### 図 1-22 ACL の適用

| ACL List        | ACL Time ACL Application |      |           |                                   |  |  |
|-----------------|--------------------------|------|-----------|-----------------------------------|--|--|
| + Add Port X    | Delete Port              |      |           |                                   |  |  |
|                 | ACL                      | Port | Direction | Action                            |  |  |
| No Record Found |                          |      |           |                                   |  |  |
| Show No.: 10    | ▼ Total Count:0          |      |           | I∢ First ∢ Pre Next ▶ Last ▶ 1 GO |  |  |

#### ■ ACL 適用の追加

ACL 適用を追加するには、ACL 適用時間、フィルタ方向、ポートを設定する必要があります。次に、 「**Save**」をクリックすると、ACL 適用リストに新たに追加された ACL 適用が表示されます。

| ⊟ Add Port                                                                                                    | >      |
|----------------------------------------------------------------------------------------------------|--------|
| ACL LIST 1                                                                                                    |        |
| Direction: Input                                                                                                    |        |
| Select Port:                                                                                                    |        |
| 🖸 Available 💼 Unavailable 💼 Selected 🛱 AG Port                                                                                                    | ibber  |
| 1 3 5 7 9 11 13 15<br><u> <u> <u> </u> <u> </u> <u> </u> <u> </u> <u> </u> <u> </u> <u> </u> <u> </u> <u> </u></u></u>                                 |        |
| Note:Click and hold the left button as you drag the pointer across the section to select multiple ports. Ports 1-16 are G.hn ports.<br>All Invent. Des | select |
|                                                                                                    |        |
|                                                                                                    |        |
| Save                                                                                                    | Cancel |

■ ACL 適用の編集

「Action」バーの「Edit」をクリックすると、対応する ACL 適用情報が表示されます。メッセージ を編集後、保存をクリックすると、「Configuration Succeeded (設定に成功しました)」が表示され ます。

| + Add Po | ort 🗙 Delete Port      |        |           |                                     |
|----------|------------------------|--------|-----------|-------------------------------------|
|          | ACL                    | Port   | Direction | Action                              |
|          | 1                      | Ghn0/1 | in        | Edit Delete                         |
| Show No  | 0.: 10 V Total Count:1 |        |           | l∉ First ∢ Pre 1 Next ▶ Last № 1 GO |

■ ACL 適用の削除

ACL 適用リストから複数のポートを選択できます。「Delete Port (ポートを削除します)」をクリックしたら、ポート上の ACL 適用を一括削除することができます。

| ACL List    | ACL Time ACL Application |        |           |                                  |
|-------------|--------------------------|--------|-----------|----------------------------------|
| + Add Port  | × Delete Port            |        |           |                                  |
|             | ACL                      | Port   | Direction | Action                           |
|             | 1                        | Ghn0/1 | in        | Edit Delete                      |
|             | 2                        | Ghn0/7 | in        | Edit Delete                      |
| Show No.: 1 | 10 V Total Count:2       |        | 1         | First 4 Pre 1 Next ▶ Last ▶ 1 GO |

「Action」バーの「Delete」をクリックすると、「Are you sure you want delete the item? (本当に この ACL 適用を削除しますか?)」のプロンプトボックスが表示され、操作確認後、削除に成功し ます。

| + Add | + Add Port X Delete Port  |        |           |                                     |  |  |
|-------|---------------------------|--------|-----------|-------------------------------------|--|--|
|       | ACL                       | Port   | Direction | Action                              |  |  |
|       | 1                         | Ghn0/1 | in        | Edit Delete                         |  |  |
|       | 2                         | Ghn0/7 | in        | Edit Delete                         |  |  |
| Shov  | v No.: 10 V Total Count:2 |        |           | I4 First 4 Pre 1 Next ▶ Last ▶ 1 GO |  |  |

# 1.3.5.3 QoS

QoS(Quality of Service、サービス品質)とは、あるネットワークがさまざまな基盤技術を利用して、指定さ れたネットワーク通信によりよいサービスを提供できる能力のことです。QoS を配置したネットワーク環境は、 ネットワーク性能の予測可能性を高め、ネットワークの帯域幅を効率的に割り振ることができ、ネットワーク 資源をより合理的に利用することができます。

#### ▶ クラス設定

次の図は QoS クラス設定ページです。

図 1-23 クラス設定

| Class Settings          | Policy Settings Flow Settings                                                                 |     |                                   |  |  |  |  |
|-------------------------|-----------------------------------------------------------------------------------------------|-----|-----------------------------------|--|--|--|--|
| Note: Classification is | Note: Classification is used to identify and mark certain data flows that match the ACL rule. |     |                                   |  |  |  |  |
| + Add Class X De        | + Add Class X Delete Selected Class                                                           |     |                                   |  |  |  |  |
|                         | Class Name                                                                                    | ACL | Action                            |  |  |  |  |
| No Record Found         |                                                                                               |     |                                   |  |  |  |  |
| Show No.: 10            | V Total Count.0                                                                               |     | I∉ First ∉ Pre Next ▶ Last ▶ 1 GO |  |  |  |  |

■ クラスの追加

「Add Class」をクリックすると、ポップアップページでクラス名及び関連する ACL List の設定が表示されます。次に、「Save」をクリックします。「Add Succeeded」ことを示すプロンプト情報が表示されたら、追加に成功しました。

| ⊟ Add Class |      | ×                              |
|-------------|------|--------------------------------|
| Class Name: |      | * (1-31) Bytes                 |
| ACL List: 1 |      | <ul> <li>[ACL List]</li> </ul> |
|             |      |                                |
|             |      |                                |
|             |      |                                |
|             | Save | Cancel                         |

# ■ クラスの削除

「Delete Selected Class」をクリックして、削除するクラスを選択します。クラスリストでは、対応 するクラスの後にある「Delete」をクリックして、対応するクラスを削除することもできます。

| Class Settings       | Iss Settings Policy Settings Flow Settings                                                    |     |     |                                     |  |  |
|----------------------|-----------------------------------------------------------------------------------------------|-----|-----|-------------------------------------|--|--|
| Note: Classification | Note: Classification is used to identify and mark certain data flows that match the ACL rule. |     |     |                                     |  |  |
| + Add Class 🗙 🛛      | Delete Selected Class                                                                         |     |     |                                     |  |  |
|                      | Class Name ACL Action                                                                         |     |     |                                     |  |  |
|                      | 1                                                                                             |     | 1   | Edit Delete                         |  |  |
|                      | 3                                                                                             |     | 1   | Edit Delete                         |  |  |
| Show No.: 10 -       | Total Count:2                                                                                 |     |     | li First ∢ Pre 1 Next ▶ Last ▶ 1 GO |  |  |
|                      |                                                                                               |     |     |                                     |  |  |
|                      | Class N                                                                                       | ame | ACL | Action                              |  |  |
| 0                    | 1                                                                                             |     | 1   | Edit Delete                         |  |  |
|                      | 3                                                                                             |     | 1   | Edit Delete                         |  |  |
| Show No.: 10 🗸       | Total Count:2                                                                                 |     |     | I First                             |  |  |

#### ■ クラスの編集

クラスリストの「Edit」をクリックすると、対応するクラスの情報が表示されます。メッセージを編 集したら、「Save」をクリックします。

| Note: Classification is used to identify and mark certain data flows that match the ACL rule. |                       |               |                |                                     |  |
|-----------------------------------------------------------------------------------------------|-----------------------|---------------|----------------|-------------------------------------|--|
| + Add Class ×                                                                                 | Delete Selected Class |               |                |                                     |  |
|                                                                                               | Class Name            | Edit Class    | ×              | Action                              |  |
|                                                                                               | 1                     |               |                | Edit Delete                         |  |
|                                                                                               | 3                     | Class Name: 1 | * (1-31) Bytes | Edit Delete                         |  |
| Show No.: 10                                                                                  | V Total Count:2       | ACL List: 1   | Y [ACL List]   | I∢ First ∢ Pre 1 Next ▶ Last ▶ 1 GO |  |
|                                                                                               |                       |               |                |                                     |  |
|                                                                                               |                       |               |                |                                     |  |
|                                                                                               |                       |               |                |                                     |  |
|                                                                                               |                       |               |                |                                     |  |
|                                                                                               |                       |               | Save Cancel    |                                     |  |
|                                                                                               |                       |               |                |                                     |  |

## ▶ ポリシー設定

次の図は QoS ポリシーの設定ページです。

図 1-24 ポリシーの設定

| Class Settings      | Class Settings Policy Settings Flow Settings                                   |                                |                        |                              |        |  |  |  |
|---------------------|--------------------------------------------------------------------------------|--------------------------------|------------------------|------------------------------|--------|--|--|--|
| Note: The policy is | used to constrain the bandwidth that the                                       | classified data flow consumes. |                        |                              |        |  |  |  |
| Policy List:        | Policy List: Add Policy Delete Policy + Add Policy Rule X Delete Selected Rule |                                |                        |                              |        |  |  |  |
|                     | Class Name                                                                     | Bandwidth (KBps)               | Burst Traffic (KBytes) | Bandwidth Violation Disposal | Action |  |  |  |
| No Record Found     |                                                                                |                                |                        |                              |        |  |  |  |
| Show No.: 10        | Show No.: 10 ~ Total Count 0 II First 4 Pre Next 1 Last 1 1 GO                 |                                |                        |                              |        |  |  |  |

# ■ ポリシーの追加

「Add Policy」をクリックしてポップアップページでポリシーの名前を設定します。次に、「Save」をクリックします。「Add Succeeded」ことを示すプロンプト情報が表示されたら、追加に成功しました。

| Add Policy   | >              | < |
|--------------|----------------|---|
| Policy Name: | * (1-31) Bytes | 6 |
|              |                |   |
|              | Save Cancel    |   |

■ ポリシーの削除

「Delete Policy」をクリックすると、対応するポリシーを削除できます。

| Class Settings          | Policy Settings              | Flow Settings                          |                                |                              |        |
|-------------------------|------------------------------|----------------------------------------|--------------------------------|------------------------------|--------|
| Note: The policy is use | d to constrain the bandwidth | hat the classified data flow consumes. |                                |                              |        |
| Policy List: 1          | Add Policy                   | Delete Policy + Add Polic              | cy Rule X Delete Selected Rule |                              |        |
|                         | Class Name                   | Bandwidth (KBps)                       | Burst Traffic (KBytes)         | Bandwidth Violation Disposal | Action |
|                         |                              |                                        | No Record Found                |                              |        |

■ ポリシールールの追加

「Add Policy Rule」をクリックすると、ポリシーにルールを追加できます。ポリシー名、帯域幅、バーストトラフィック制限、オーバーラン動作、ポリシーに対応するクラスを設定できます。次に、「Save」をクリックします。

| ⊟ Add Policy Rule                                                   | ×                    |
|---------------------------------------------------------------------|----------------------|
| Policy Name: 1                                                      | * (1-31) Bytes       |
| Bandwidth:                                                          | * (16-10000000) KBps |
| Burst Traffic:                                                      | * (1-8192)KByles     |
| Limit Violation Disposal: <ul> <li>Drop O DSCP Priority:</li> </ul> | * (0-63)             |
| Class List: 1                                                       | ~                    |
|                                                                     |                      |
|                                                                     | Save Cancel          |

■ ポリシールールの削除

削除するルールを選択して、「Delete Selected Rule」をクリックすると、削除すべきポリシールー ルを削除することができます。

| Clas   | s Settings Policy Settings                      | Flow Settings                           |                        |                              |                          |
|--------|-------------------------------------------------|-----------------------------------------|------------------------|------------------------------|--------------------------|
| Note   | : The policy is used to constrain the bandwidth | that the classified data flow consumes. |                        |                              |                          |
| Policy | List: 1 Y Add Policy                            | Delete Policy + Add Policy Rule         | X Delete Selected Rule |                              |                          |
|        | Class Name                                      | Bandwidth (KBps)                        | Burst Traffic (KBytes) | Bandwidth Violation Disposal | Action                   |
|        | 1                                               | 20                                      | 56                     | Drop                         | Edit Delete              |
| Shov   | v No.: 10 V Total Count:1                       |                                         |                        | I€ First €                   | Pre 1 Next 🕨 Last 🕅 1 GO |

## フローポリシー設定

次の図は QoS フローポリシー設定ページです。

図 1-25 フローポリシー設定

| Class Settings         | Policy Settings                   | Flow Settings                |                                                      |                                                       |            |                                   |
|------------------------|-----------------------------------|------------------------------|------------------------------------------------------|-------------------------------------------------------|------------|-----------------------------------|
| Note: The policy is us | ed to constrain input and o       | output flows (Input and out) | put flows of one port must be in the same trust mode | e but they can be configured with different policies) |            |                                   |
| + Add Port X Dele      | ete Selected Port                 |                              |                                                      |                                                       |            |                                   |
|                        | Port                              |                              | Direction                                            | Policy Name                                           | Trust Mode | Action                            |
|                        |                                   |                              |                                                      | No Record Found                                       |            |                                   |
| Show No.: 10           | <ul> <li>Total Count:0</li> </ul> |                              |                                                      |                                                       |            | I4 First 4 Pre Next ▶ Last № 1 GO |

■ ポートの追加

「Add Port」をクリックすると、ポリシーをポートに適用できます。ポリシー適用のポート、ポリシ ー名、ポート信頼モード、速度制限方向を設定できます。次に、「Save」をクリックします。

| ∃ Add Port                                                                                                    | ×   |
|----------------------------------------------------------------------------------------------------|-----|
| Rate-limiting Direction: Input v                                                                                                    |     |
| Trust Mode: Untrusted                                                                                                    |     |
| Policy List: 1                                                                                                    |     |
| Select Port:                                                                                                    |     |
| 🖓 Available 💼 Unavailable 💼 Selected 🛱 AG Port                                                                                                    |     |
| 1 3 5 7 9 11 13 15<br><u> </u>                                                                                                    |     |
| Note:Click and hold the left button as you drag the pointer across the section to select multiple ports. Ports 1-16 are G in ports.<br>All Inset. Deselect |     |
| Save Cano                                                                                                    | el: |

■ ポートの削除

ポートリストの中の対応するポートを選択して、「Delete Selected Port」をクリックすると、対応す るポリシー適用ポートを削除できます。

| Clas  | s Settings                                                                                                    | Policy Settings    | Flow Settings |           |             |            |        |  |
|-------|----------------------------------------------------------------------------------------------------|--------------------|---------------|-----------|-------------|------------|--------|--|
| Note  | Note: The policy is used to constrain input and output flows (Input and output flows of one port must be in the same trust mode but they can be configured with different policies) |                    |               |           |             |            |        |  |
| + Add | I Port 🗙 De                                                                                                    | lete Selected Port |               |           |             |            |        |  |
|       |                                                                                                    | Port               |               | Direction | Policy Name | Trust Mode | Action |  |
|       | C Gh0/1 Input 1 Untrusted Delete                                                                                                    |                    |               |           |             |            |        |  |
| Show  | → Total Count 1 I GO                                                                                                    |                    |               |           |             |            |        |  |

## 1.3.6 システム管理

システム管理ページでは、システム設定、システムのアップグレード、構成管理、管理者権限の構成を行うこと ができます。

#### 1.3.6.1 システム設定

システム設定ページには、システム時間、パスワード、リセット、Web アクセス制御、SNMP の 5 つのタブが あります。

システム時間

ネットワークデバイスのシステムクロックは、デバイス上で発生したイベントの時刻を記録します。例え ば、システムログに表示されている時刻は、システムクロックから取得したものです。時間は*年-月-日、時 間:分:秒、曜日*の形式で記録します。

初めてネットワークデバイスをご利用の場合は、システムクロックを現在の日時に手動設定します。

次の図は「システム時間」ページです。

図 1-26 システム時間

| Ruț              | JIE SWITCH     | WEB Model: RG-H | HS2310-16GH2GT1X        | 5 Detail        |                               |                |                                                                                 |
|------------------|----------------|-----------------|-------------------------|-----------------|-------------------------------|----------------|---------------------------------------------------------------------------------|
|                  | Settings       | System Time     | Password                | Reset           | Web Access Control            | SNMP           |                                                                                 |
| -                | Upgrade        |                 |                         |                 |                               |                |                                                                                 |
| (Ø)<br>Network   | System Logging | Currer          | nt Time: <b>1970-1-</b> | 1-10:06:32      |                               |                |                                                                                 |
|                  | Detection      | Rese            | et Time: 2023-9-27      | 16:47           |                               |                |                                                                                 |
| Security         | Web Cli        | Time            | e Zone: UTC+8(C         | CT)             | *                             |                |                                                                                 |
| 2<br>Advanced    |                | Time Synchron   | ization: 📄 Automa       | tically synchro | nize with an Internet time se | rver(Please se | t <u>DNS Server</u> first, otherwise the system time will not be synchronized.) |
| ් (ිූි<br>System |                |                 | Save                    |                 |                               |                |                                                                                 |
|                  |                |                 |                         |                 |                               |                |                                                                                 |

ページには現在のシステム時刻を表示します。現在のシステム時間は手動で設定できます。または、時間 を設定するためにインターネットのタイムサーバーと自動的に同期することもできます。次に、「Save」 をクリックします。「Save Succeeded」メッセージが表示されます。

管理 IP アドレスが変わった場合、新しい IP アドレスが届くようにしなければなりません。そうでないと、Web 管理システムにログインできません。

# **凶** パスワード

次の図は「パスワード」ページです。

# 図 1-27 パスワード

| Rui             | JIE SWITCH     | WEB Model: RG-H      | IS2310-16GH2GT1X | s Detail |                    |      |  |
|-----------------|----------------|----------------------|------------------|----------|--------------------|------|--|
| C<br>Favorites  | Settings       | System Time          | Password         | Reset    | Web Access Control | SNMP |  |
| Ø               | Upgrade        | <b>⊒ Web Managen</b> | nent Password    |          |                    |      |  |
| Network         | System Logging | Use                  | rname: admin     |          |                    |      |  |
| (!)<br>Security | Detection      | Old Pa               | ssword           |          | *                  |      |  |
| ,<br>La         | WED CII        | New Pas              | sword.           |          | *                  |      |  |
| Advanced        |                | Confirm Day          | www.ord:         |          |                    |      |  |
| ් (ි)<br>System |                | Coniim Pas           | sword.           |          | ^                  |      |  |
| Cycloni         |                |                      | Save             |          |                    |      |  |

■ Web 管理用パスワード

Web ユーザーのパスワードを変更するには、古いパスワードを入力し、新しいパスワードを2回入力 する必要があります。古いパスワードを誤って入力した場合、「古いパスワードは正しくありません」 というメッセージが赤色で表示されます。その場合は、正しい古いパスワードを入力して「Save」を クリックします。

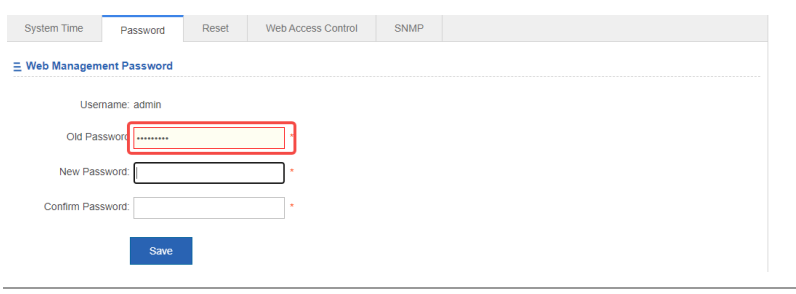

□ Web 管理用パスワードを変更すると、デフォルト有効化パスワードも変更されます。

# ▶ 出荷時設定の復元

次の図はリセットページです。

| 図 1           | -28 リセ                    | ット                    |                        |                    |                                      |                   |                                                                                                    |
|---------------|---------------------------|-----------------------|------------------------|--------------------|--------------------------------------|-------------------|----------------------------------------------------------------------------------------------------|
| Ruj           | JIE SWITCH                | <b>WEB</b> Model: RG- | HS2310-16GH2GT1X       | (S Detail          |                                      |                   |                                                                                                    |
| Favorites     | Settings                  | System Time           | Password               | Reset              | Web Access Control                   | SNMP              |                                                                                                    |
| Ø             | Upgrade<br>System Logging | ⊟ Restore Factore     | ory Settings           |                    |                                      |                   |                                                                                                    |
| Network       | Detection                 | Note: After the d     | evice is reset to the  | factory default se | ettings, all configurations will be  | e removed. Plea   | se Export Current Configuration before resetting the device.                                          |
| Security      | Web Cli                   | Restore Fa            | ctory Settings         |                    |                                      |                   |                                                                                                    |
| 2<br>Advanced |                           | Display Current       | Configuration          |                    |                                      |                   |                                                                                                    |
| ୍ଦି<br>System |                           |                       |                        |                    |                                      |                   |                                                                                                    |
| oyacın        |                           |                       |                        |                    |                                      |                   |                                                                                                    |
|               |                           |                       |                        |                    |                                      |                   |                                                                                                    |
|               |                           | ≘ Import/Expor        | t Configuration        |                    |                                      |                   |                                                                                                    |
|               |                           | Note: Please dor      | n't close or update th | ne page during in  | nport, or import will fail. If you v | vant to apply the | new configuration, please restart the device on this page, or the configuration will not take effect. |
|               |                           | File                  | e Name:                |                    | File Imp                             | ort Export        | Current Configuration                                                                                 |
|               |                           |                       |                        |                    |                                      |                   |                                                                                                    |

■ インポート/エクスポート構成

構成をインポートしてデバイス構成を変更したり、デバイスを再起動して新しい構成をインストー ルしたり、現在の構成をバックアップとしてエクスポートすることができます。

■ 出荷時設定の復元

「Restore Factory Settings」をクリックすると、現在の構成を工場出荷時の設定に戻すことができます。

#### ウェブアクセスコントロール

次の図は Web アクセスコントロールページです。

#### 図 1-29 Web 管理

| Ru               | JIE SWITCH     | WEB Model: RG-H  | S2310-16GH2GT1XS | B Detail   |                    |      |  |
|------------------|----------------|------------------|------------------|------------|--------------------|------|--|
| Eavorites        | Settings       | System Time      | Password         | Reset      | Web Access Control | SNMP |  |
| R avonics        | Upgrade        | = Basic Informat | ion              |            |                    |      |  |
| Network          | System Logging |                  |                  |            |                    |      |  |
|                  | Detection      | Web Acces        | s Port: 443      | * (Range:4 | 43,1025-65535)     |      |  |
| Security         | Web Cli        | Login Tir        | meout: 10 min    |            | v                  |      |  |
| 2®<br>Advanced   |                | Device Lo        | cation:          | _          |                    |      |  |
| • {्रे<br>System |                |                  | Save             |            |                    |      |  |

Web アクセスポート(必須)を指定し、必要に応じてログインタイムとデバイスの場所を指定して、「Save」をクリックします。

シンプルネットワーク管理プロトコル

シンプルネットワーク管理プロトコル(SNMP)は、これまでのネットワーク管理における支配的なプロト コルであり、ネットワーク管理のニーズに対応するために容易に実現できる基本的なネットワーク管理ツ ールとして設計されています。非常に分かりやすいので簡単なネットワーク管理プロトコルと名付けられ ました。これが広く受け入れられている重要な理由の1つは、ネットワーク管理のための主要なインタ ーネット基準に加えて、それが比較的簡単であることです。SNMPには、SNMPv1、SNMPv2、SNMPv3 といったバージョンがあります。

次の図は SNMP ページです。

#### 図 1-30 簡単なネットワーク管理プロトコル

| RUÏ             | <b>JIE</b> SWITCH | WEB Model: RG-HS   | 32310-16GH2GT1X8                                | B Detail |                        |                       |                                                                  |
|-----------------|-------------------|--------------------|-------------------------------------------------|----------|------------------------|-----------------------|------------------------------------------------------------------|
| Eavorites       | Settings          | System Time        | Password                                        | Reset    | Web Access Control     | SNMP                  |                                                                  |
| ravonies<br>Ra  | Upgrade           | Note: Either SNMPv | 2 or SNMPv3 is sup                              | ported   |                        |                       |                                                                  |
| Network         | System Logging    |                    |                                                 |          |                        |                       |                                                                  |
| 1               | Detection         | SNMP Ve            | ersion:  v2 vv vv vv vv vv vv vv vv vv vv vv vv | /3       |                        |                       |                                                                  |
| G               | Web Cli           | Device Loo         | ation:                                          |          |                        |                       |                                                                  |
| ∠ි⊚<br>Advanced |                   | SNMP Comm          | nunity:                                         |          | *                      |                       |                                                                  |
| •<br>(3)        |                   | Trap Comm          | nunity:                                         |          | The Trap Community     | must be the same a    | as the SNMP Community.                                           |
| System          |                   | Trap Recipient Ad  | dress:                                          |          | * You can configure up | o to 9 Trap recipient | ts. Please use ',' or press the Enter key to separate addresses. |
|                 |                   |                    |                                                 |          |                        |                       |                                                                  |
|                 |                   |                    |                                                 |          | 17                     |                       |                                                                  |
|                 |                   |                    | Save                                            |          |                        |                       |                                                                  |
|                 |                   |                    |                                                 |          |                        |                       |                                                                  |

このページでは、SNMP バージョン、デバイス位置、SNMP パスワード、Trap コミュニティが必須で す。その他のパラメータはオプションです。設定が完了したら、「Save」をクリックしま。

# 1.3.6.2 システムのアップグレード

次の図はアップグレードローカルページです。

| 义.             | 1-31 アッ        | · プグレードローカル                                                                                                    |
|----------------|----------------|----------------------------------------------------------------------------------------------------|
| Ruț            | JIE SWITCH     | WEB Model: RG-HS2310-16GH2GT1XS Detail QWizard                                                                                                    |
| $\hat{\Box}$   | Settings       | Upgrade Local                                                                                                    |
| R              | Upgrade        | Note: Piesse download the corresponding software version from the official website, and then upgrade the device with the following tops.                                                                                                    |
| Network        | System Logging | Tips: 1. Make sure that the software version (main program or Web package) matches the device model 2. The page may have no response during upgrade. Please do not power off or restart the device until an upgrade succeeded message is displayed. |
| 1              |                | File Name Eta Liverada Chaval                                                                                                    |
| Security       |                | THE Upged United                                                                                                    |
| Advanced       |                |                                                                                                    |
| ै(्)<br>System |                |                                                                                                    |
|                |                |                                                                                                    |

「File...」をクリックします。ローカルに保存されている bin ファイルを選択し、「Upgrade」をクリッ クしてアップグレードローカルを開始します。

## 1.3.6.3 システムログ

状態変化(リンクのオンとオフなど)や異常イベントはいつでも起こり得ます。Ruijie 製品は syslog メカニズ ムを提供しています。状態変化やイベント発生時に一定書式のメッセージ(ログパケット)を自働的に生成し ます。これらのメッセージは、コンソールや監視端末などの関連ウィンドウに表示され、メモリバッファや ログファイルなどの媒体に記録され、または、ネットワーク上のログサーバに送信して、管理者がログパケ ットに基づいてネットワーク性能を分析し障害を識別することができるようにさせます。ログメールはタイ ムスタンプや番号を付けたり、深刻度別に分類したりできるので、管理者が簡単に読み込み、管理できま す。

システムログページには、「ログサーバ設定」と「システムログの表示」の2つのタブがあります。

▶ ログサーバ設定

次の図はログサーバ設定ページです。

図 1-32 ログサーバ設定

| Ruíjie SWITCH    |                | WEB Model: RG-HS2310-16GH2GT1XS Detail                                                                                                    |  |  |  |  |  |  |
|------------------|----------------|----------------------------------------------------------------------------------------------------|--|--|--|--|--|--|
| C<br>Favorites   | Settings       | Log Server Settings Display System Log                                                                                                    |  |  |  |  |  |  |
| Ø                | Upgrade        | Note: Logging is rated on 8 different levels: 0-Emergency, 1-Alert, 2-Critical, 3-Error, 4-Warning, 5-Notification, 6-Informational, 7-Debugging. The smaller the number, the higher the level. |  |  |  |  |  |  |
| Network          | System Logging | Server Logging: ON                                                                                                    |  |  |  |  |  |  |
| U.<br>Security   | Web Cli        | Server IP:                                                                                                    |  |  |  |  |  |  |
| 2<br>Advanced    |                | Logging Level: Informational(6) •                                                                                                    |  |  |  |  |  |  |
| ් (ිූි<br>System |                | Save                                                                                                    |  |  |  |  |  |  |
|                  |                |                                                                                                    |  |  |  |  |  |  |

サーバーの IP アドレスやログレベルなど各種パラメータを設定します。構成が完了すると、デバイスは SYSLOG ログを該当するサーバーに送信します。

# システムログの表示

次の図は「システムログの表示」ページです。

図 1-33 システムログの表示

| Ruj                                      | JE SWITCH      | WEB Model: RG-H\$2310-18GH2GT1XS Detail                                                                                 |  |  |  |  |  |  |  |
|------------------------------------------|----------------|----------------------------------------------------------------------------------------------------|--|--|--|--|--|--|--|
| C<br>Favorites                           | Settings       | Log Server Settings Display System Log                                                                                  |  |  |  |  |  |  |  |
| R                                        | Upgrade        |                                                                                                    |  |  |  |  |  |  |  |
| Network                                  | System Logging | System Log (Snow the last 200 logs) Update Log                                                                          |  |  |  |  |  |  |  |
|                                          | Detection      | Syslog logging: enabled                                                                                                 |  |  |  |  |  |  |  |
| Security                                 | Web Cli        | Console logging: level debugging, 29 messages logged                                                                    |  |  |  |  |  |  |  |
| 0_                                       |                | Monitor logging: level debugging, O messages logged                                                                     |  |  |  |  |  |  |  |
| <ul> <li>∠®</li> <li>Advanced</li> </ul> |                | Buffer logging: level debugging, 29 messages logged                                                                     |  |  |  |  |  |  |  |
|                                          |                | Standard format:false                                                                                                   |  |  |  |  |  |  |  |
| ŝ                                        |                | Timestamp debug messages: datetime                                                                                      |  |  |  |  |  |  |  |
| System                                   |                | Timestamp log messages: datetime                                                                                        |  |  |  |  |  |  |  |
|                                          |                | Sequence-mumber log messages: disable                                                                                   |  |  |  |  |  |  |  |
|                                          |                | Symme log messages: disable                                                                                             |  |  |  |  |  |  |  |
|                                          |                | Count log messages: disable                                                                                             |  |  |  |  |  |  |  |
|                                          |                | Trap logging: level informational, 29 message lines logged, 0 fail                                                      |  |  |  |  |  |  |  |
|                                          |                | Log Buffer (Total 131072 Bytes): have written 2636,                                                                     |  |  |  |  |  |  |  |
|                                          |                | *Jan 1 09:05:20: %SYS-5-COMFIG_I: Configured from console by console                                                    |  |  |  |  |  |  |  |
|                                          |                | *Jan 1 08:54:31: %DHCP_CLIENT-6-ADDRESS_ASSIGN: Interface VLAN 1 assigned DHCP address 10.52.25.77, mask 255.255.248.0. |  |  |  |  |  |  |  |
|                                          |                | *Jan 1 08:54:26: %SYS-5-CONFIG_I: Configured from console by console                                                    |  |  |  |  |  |  |  |
|                                          |                | *Jan 1 08:20:47: %SYSLOG-6-DEBUG_FRINT: The debug print time 20 minutes has expired!                                    |  |  |  |  |  |  |  |
|                                          |                | *Jan 1 08:03:02: %LINEPROTO-5-UPDOWN: Line protocol on Interface Ghn 0/5, changed state to up.                          |  |  |  |  |  |  |  |
|                                          |                | *Jan 1 08:03:02: %LINK-3-UFDOWN: Interface Ghm 0/5, changed state to up.                                                |  |  |  |  |  |  |  |
|                                          |                | *Jan 1 08:03:02: %LINEPROTO-5-UPDOWN: Line protocol on Interface Ghn 0/2, changed state to up.                          |  |  |  |  |  |  |  |
|                                          |                | *Jan 1 08:03:02: %LINK-3-UFDOWN: Interface Ghm 0/2, changed state to up.                                                |  |  |  |  |  |  |  |
|                                          |                |                                                                                                    |  |  |  |  |  |  |  |

テキストボックスに現在のログ情報が表示されます。「Update Log」をクリックすると、ログ情報が更新 されます。

# 1.3.6.4 ネットワーク検出

ネットワーク接続検出ページは、Ping、Tracert、Collection の3つのページに分かれています。

#### **Y** Ping

Ping ツールは、ICMP Echo Reply メッセージを要求するために、Internet control message protocol (ICMP) 要求メッセージをターゲットホストに送ります。これによって、Ping ツールは 2 つのネットワークデバ イス間の遅延と接続性を決定します。

Ping ページは次の図のようになります。

#### 図 1-34 Ping

| Ping Trace           | rt Cable Detection | on Collection |
|----------------------|--------------------|---------------|
| Destination IP or Do | main               | •             |
| na                   | ame:               |               |
| Timeout Period (1-   | 10): 2             |               |
| Repetition Count (1- | 100): 5            |               |
|                      | Detect             |               |

宛先の IP アドレスを入力し、「Detect」をクリックします。次に、検出結果がテキストボックスに表示 されます。

#### **Tracert**

Tracert ツールは、ICMP Echo Reply メッセージを要求するための Internet Control Message Protocol (ICMP)要求メッセージをターゲットホストに送信します。これによって、tracert ツールは 2 つのネット ワークデバイス間のすべての次のホップを決定します。

🗵 1-35 Tracert

| Ruíjie switch                 |                | WEB Model: RG-HS2310-16GH2GT1XS Detail | 🕞 Wizard | Online Service | - More | ☐ Logout |
|-------------------------------|----------------|----------------------------------------|----------|----------------|--------|----------|
| C                             | Settings       | Ping Tracert Collection                |          |                |        |          |
| ravonies                      | Upgrade        |                                        |          |                |        |          |
| Ø<br>Network                  | System Logging | Destination IP or Domain*  name:       |          |                |        |          |
| $(\mathbf{I})$                | Detection      | Timeout Period (1-10) : 2              |          |                |        |          |
| Security                      | Web Cli        |                                        |          |                |        |          |
| 2<br>Advanced                 |                | Detect                                 |          |                |        |          |
| <sup>ৰ</sup> (্ৰ্ট)<br>System |                |                                        |          |                |        |          |

# ▶ ワンクリック収集

「One-Click Collection」をクリックして、トラブルシューティングのためにトラブル情報を収集します。

図 1-36 ワンクリックコレクション

| Ruíjie SMTCH  |                | WEB Model: RG-HS2310-16GH2GT1XS Detail |                     |                                                          |  |  |  |  |
|---------------|----------------|----------------------------------------|---------------------|----------------------------------------------------------|--|--|--|--|
| Eavorites     | Settings       | Ping                                   | Tracert             | Collection                                               |  |  |  |  |
| 6             | Upgrade        | Note: O                                | ne-Click Collection | is used to collect fault information for travblachontion |  |  |  |  |
| ®<br>Network  | System Logging | Note: 0                                |                     |                                                          |  |  |  |  |
| (!)           | Detection      |                                        |                     | One-Click Collection                                     |  |  |  |  |
| Security      | Web Cli        |                                        |                     |                                                          |  |  |  |  |
| 2<br>Advanced |                |                                        |                     |                                                          |  |  |  |  |
| • 💮<br>System |                |                                        |                     |                                                          |  |  |  |  |

1.3.6.5 コマンドラインインターフェース

このページは CLI をシミュレートし、CLI コマンドを入力し、Enter を押すか「**Send**」をクリックします。Tab キーと「?」と組み合わせて使用することもできます。

図 1-37 ネットワークコマンドラインインターフェース

| Ruj                 | JIE SWITCH     | WEB Model: R    | 3-H623I0-86H2GT1XS Detail                                                                                                    | C Wizard | Online Service | ⊖ More | 🕞 Logk |  |  |
|---------------------|----------------|-----------------|----------------------------------------------------------------------------------------------------|----------|----------------|--------|--------|--|--|
| $\hat{\Box}$        | Settings       | Web Cli         | Web Cli                                                                                                    |          |                |        |        |  |  |
| Favorites           | Upgrade        |                 |                                                                                                    |          |                |        |        |  |  |
| (D)<br>Network      | System Logging | Console Output: | Console Output:                                                                                                    |          |                |        |        |  |  |
| ~                   | Detection      | led"blink       | Ding for searching a device                                                                                                    |          |                |        |        |  |  |
| Security            | Web Cli        | acu-upgrade     | Ncu upgrade                                                                                                    |          |                |        |        |  |  |
| 0                   |                | akdir           | Nake directories                                                                                                    |          |                |        |        |  |  |
| 2<br>©S<br>Atlancet |                | nore            | Display contents of a file                                                                                                    |          |                |        |        |  |  |
|                     |                | no              | Negate a command or set its defaults                                                                                                    |          |                |        | - 10   |  |  |
| <b>*</b> @>         |                | ping            | Send ocho mossages                                                                                                    |          |                |        |        |  |  |
| System              |                | pvd             | Fint has of current working directory                                                                                                    |          |                |        |        |  |  |
|                     |                | reload          | Keload device                                                                                                    |          |                |        |        |  |  |
|                     |                | rename          | Nove or remake files                                                                                                    |          |                |        |        |  |  |
|                     |                | renew           | Renew                                                                                                    |          |                |        |        |  |  |
|                     |                | rldp            | Ridp exec operation                                                                                                    |          |                |        | *      |  |  |
|                     |                | rndir           | Remove a directory                                                                                                    |          |                |        | 11     |  |  |
|                     |                | Command Input:  | Stitz-signal    Sterd Clear Screen  Sterd  Clear Screen  Clear Screen  C |          |                |        |        |  |  |